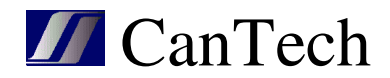

# Ethernetová karta Ether 4.1

# INSTRUKČNÍ MANUÁL

**CanTech s.r.o.** Potoční ul. č.p. 2173/40 787 01 Šumperk Tel.: +420 583 250 991

E-mail: cantech@cantech.cz Web: www.cantech.cz

IČ:64608557 DIČ: CZ64608557 zapsáno v OR KS Ostrava, oddíl C, vložka č 14112

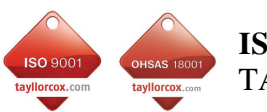

**ISO 9001:2008 a OHSAS 18001:2007** TAYLLOR & COX s.r.o.

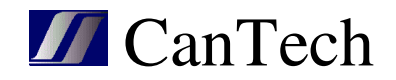

# OBSAH

| 1. Základní informace                              | 3  |
|----------------------------------------------------|----|
| 1.1 Popis                                          | 3  |
| 1.2 Vlastnosti                                     | 3  |
| 1.3 Možnosti rozšíření                             | 3  |
| 2. WEBové rozhraní - Vnitřní WEBová stránka        | 4  |
| 2.1 Zobrazení stavu                                | 4  |
| 2.2 Nastavení sítě                                 | 6  |
| 2.3 Nastavení měření                               | 7  |
| 2.4 Kalibrace                                      | 8  |
| 2.5 Nastavení alarmů                               | 9  |
| 2.6 Nastavení emailu                               | 10 |
| 2.7 Ostatní nastavení                              | 10 |
| 2.8 Výstup                                         | 11 |
| 2.9 XML                                            | 11 |
| 2.10 Reset zařízení                                | 12 |
| 2.11 Upgrade HTML stránek                          | 12 |
| 3. SNMP protokol                                   | 13 |
| 4. Modbus TCP                                      | 14 |
| 5. Program pro nastavení – Ether4 cf.exe           | 15 |
| 5.1 Úvodní okno a popis menu                       | 15 |
| 5.2 HTML - nastavení textů a grafiky               | 17 |
| 5.3 Konfig – nastavení měření                      | 19 |
| 5.4 Pošta – nastavení pošty                        | 24 |
| 5.5 Output – nastavení výstupů                     | 24 |
| 5.6 Custom alarms – nastavení uživatelských alarmů | 25 |
| 5.7 UART – čtení hodnot ze sériové linky.          | 28 |
| 5.8 Režim                                          | 30 |
| 5.9 Stav                                           | 31 |
| 5.10 Discoverer – vyhledání zařízení v síti        | 32 |
| 6. Komunikační protokoly                           | 32 |
| 6.1 TCP                                            | 32 |
| 6.2 UDP                                            | 34 |
| 7. Program Ether4.exe                              | 35 |
| 7.1 Panel Seznam zařízení                          | 36 |
| 7.2 Panel Alarmy                                   | 37 |
| 7.3 Panel Hodnoty                                  | 37 |
| 7.4 Panel Výstupy                                  | 37 |
| 8. Upgrade firmware                                | 38 |
| 9. Značení                                         | 40 |
| 10. Zapojení                                       | 41 |
| 1 5                                                |    |

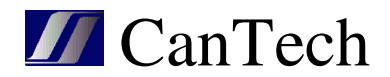

# 1. Základní informace

#### 1.1 Popis

Ethernetová karta Ether4 umožňuje sledovat stavy čtyř bezpotenciálových vstupů, měřit teplotu a napájecí napětí a ovládat dva reléové výstupy. Naměřené hodnoty a stavy vstupů jsou předávány v digitální podobě do nadřízeného systému pomocí ethernetového rozhraní.

### 1.2 Vlastnosti

- Čtyři bezpotenciálové vstupy pro přenos alarmů
- Možnost připojení měřidel se SO výstupem (max 2 první dva vstupy)
- Jeden vstup pro digitální čidla teploty (max. 16 čidel)
- Měření napájecího napětí
- Napájecí napětí širokém rozsahu (9-60 V DC)
- Komunikace přes počítačovou síť Ethernet
- Komunikační protokoly TCP(klient, server), UDP, SNMP, HTTP, XML, SMTP, Modbus TCP, SNTP
- Aktualizace firmware přes ethernet
- Interní webové stránky pro zobrazení aktuálního stavu a nastavení
- Možnost zadávaní uživatelských alarmů

### 1.3 Možnosti rozšíření

Podle požadavků uživatele lze kartu Ether4 doplnit o další hardware. Jediným omezením je počet svorek (24).

- Osm vstupů pro přenos alarmů
- Měření 8 analogový hodnot pomocí AD převodníků
- Výpočet spotřeby DC (max. dvě spotřeby)
- Měření teploty až na 16 čidlech (16 počet AD)
- Modul výstupů (ovládané ručně, překročením mezí nebo uživatelským alarmem)
  - 2 relé (relé Fujitsu FTR-B3, max. 60V DC,AC)
    - 1 relé + 3 tranzistorové výstupy (tranzistor max. 60V DC, 50mA)
  - 6 tranzistorových výstupů
- Modul RS485
  - Řadič RS485 bez galvanického oddělení (A-, B+)
  - 2x měření proudu bočník na +48V DC
  - Až 4 tranzistorové výstupy
  - Analogový výstup pro řízení určitých typů zdrojů
- Modul RS232
  - Řadič RS232 s galvanickým oddělením (RX, TX, GND)
  - Až 3 tranzistorové výstupy

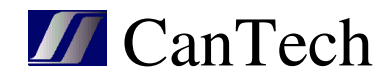

# 2. WEBové rozhraní - Vnitřní WEBová stránka

Pomocí interní WEBové stránky lze sledovat vstupy a naměřené hodnoty. Umožňuje také zobrazit a nastavit konfiguraci. Pro uložení nastavení je nutné se přihlásit uživatelským jménem a heslem.

Default nastavení: Jméno: cantech Heslo: cantech IP adresa : 192.168.1.103 Maska : 255.255.255.0 Brána : 192.168.1.1

Jak nastavit dafault : stisknutím tlačítka Reset se trvale rozsvítí zelená LED, až zhasne (asi za 7 sekund) je proveden reset do továrního nastavení. Pozn.: jméno se nezmění, pouze heslo a nastavení Ethernetu.

### 2.1 Zobrazení stavu

Jsou možné dva druhy zobrazení. Liší se zobrazením uživatelských alarmů – řádkově nebo tabulkově. Způsob zobrazení lze změnit uložením binárního obrazu HTML viz 2.11.

| CanTech Ether4 |      |              |          |       |      |
|----------------|------|--------------|----------|-------|------|
| Status         | Stat | us: Ok       |          |       | Šump |
| Síť            | 99   |              |          |       |      |
| Měření         | •    | AL1 =        | = 0      |       |      |
| Alarmy         | •    | AL2 =        | = 0      |       |      |
| Mail           | •    | AL4 =        | = 0      |       |      |
| Ostatní        | #    | St.          | Popis    | Hod.  | Jed. |
| ýstup          | 1    | $\checkmark$ | Napětí   | 15,8  | v    |
| our load       | 2    |              | Proud    | 29,1  | А    |
| ownioau        | 3    | $\checkmark$ | Energie  | 282,1 | kWh  |
|                | 4    | $\checkmark$ | Teplota1 | 23,9  | °C   |
|                | 5    | $\checkmark$ | Teplota2 | 23,9  | °C   |
|                | 6    | ×            | Teplota3 | 0,0   | °C   |

Copyright © 2013 CanTech s.r.o. (FW: 1.0.01)

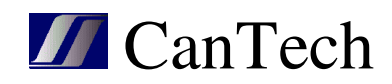

| tatus   | Stat       | us: Ok       | (                 |   |           |           | Šump |
|---------|------------|--------------|-------------------|---|-----------|-----------|------|
| íť      | $\bigcirc$ | Test         |                   | 0 | Ventiláto | r         |      |
| eření   | $\bigcirc$ | Relé         |                   |   |           |           |      |
| army    | 9          | AC O         | к                 |   |           |           |      |
| ail     | •          | Modu         |                   |   |           |           |      |
| statní  |            | AL3 =        | = 0               |   |           |           |      |
| (ictus) | #          | St.          | Popis             |   |           | Hodnota   | Jed. |
| ystup   | 1          | $\checkmark$ | Napájecí napětí   |   |           | 16,4      | v    |
| ownload | 2          | $\checkmark$ | Teplota           |   |           | 21,7      | °C   |
|         | 3          |              | Délka testu       |   |           | 0d 0:0:17 | čas  |
|         | 4          | $\checkmark$ | Maximální teplota |   |           | 21,7      | °C   |
|         | 5          | $\checkmark$ | Max. délka testu  |   |           | 0d 0:0:20 | čas  |
|         | 6          | 1            | Min. délka testu  |   |           | 0d 0:0:16 | čas  |

Copyright © 2013 CanTech s.r.o. (FW: 1.0.10)

Stav se periodicky aktualizuje. Perioda se nastavuje na stránce "Ostatní".

Status ... perioda je 0 a aktualizace stránky se provádí ručně <F5> Status: OK ... periodické čtení dat je v pořádku Status: Spojení ztraceno ... ethernetová karta je nedostupná

- ۲ ... stavy uživatelských alarmů. Po najetí kurzoru na ikonu led se zobrazí název alarmu. Pomocí konfiguračního programu lze měnit typ led pro každý alarm zvlášť.
- ... stavy binárních vstupů s popisem. Typ led lze měnit (pro všechny stejné)

Tabulka hodnot:

- $\checkmark$ ... měření je v pořádku a pokud se hlídají meze, je v mezích ⚠
  - ... měření je v pořádku a hodnota je mimo meze
- X ... chyba měření

Pozn.: Uživatelské alarmy nejdou nastavit pomocí HTML. Je to možné pouze pomocí programu Ether4 cf.exe

Protože se teploty měří s delší periodou (defaultně 800ms), je aktuálně měřená teplota zobrazena světlejší barvou.

Ve spodním řádku je zobrazena verze FW:1.0.01

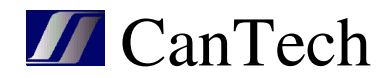

# 2.2 Nastavení sítě

| CanTech Ether4 |                      |                                               |        |
|----------------|----------------------|-----------------------------------------------|--------|
| Status         | Konfigurace sítě     | Šı                                            | ımperk |
| Síť            | UPOZORNĚNÍ: Špat     | tné nastavení může způsobit nefunkčnost komun | ikace. |
| Měření         | Pomocí tlačítka Rese | et na zařízení se nasťaví defaultní hodnoty   |        |
| Alarmy         | IP Adresa:           | 192 168 1 103                                 |        |
| Mail           | Brána:               | 192.168.1.1                                   |        |
| Ostatní        | Maska sítě:          | 255.255.255.0                                 |        |
| Výstup         | Primární DNS:        | 192.168.1.1                                   |        |
|                | Sekundární DNS:      | 0.0.0.0                                       |        |
| Download       | SNMP trap1:          | 0.0.0.0                                       |        |
|                | SNMP trap2:          | 0.0.0.0                                       |        |
|                | UDP port:            | 30305                                         |        |
|                | Uživatel:            | cantech                                       |        |
|                | Heslo:               | ****                                          |        |
|                |                      | Ulož & Reboot                                 |        |

Copyright © 2013 CanTech s.r.o.

Po změně hodnot a jejich uložení si karta rozhodne, je-li potřeba provést reboot. Pokud ho provede, objeví se následující obrazovka

| CanTech Ether4 |                                                       |         |
|----------------|-------------------------------------------------------|---------|
| Status         | Reboot                                                | Šumperk |
| síť            | Vaše nastavení bylo uloženo.                          |         |
| Měření         | Provadím reset                                        |         |
| Alarmy         | Zařízení bude na adrese: <u>http://192.168.1.104/</u> |         |

Po ukončení resetu se změní text "Provádím reset" na "Reset proveden"

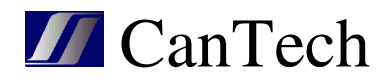

# 2.3 Nastavení měření

| CanTech Ether4 |                       |                 |         |
|----------------|-----------------------|-----------------|---------|
| Status         | Nastavení hodnot      |                 | Šumperk |
| Síť            | Kalibrace Načti číslo | Nuluj           |         |
| Měření         | Vyber hodnotu:        | 1 -             |         |
| Alarmy         |                       |                 |         |
| Mail           | Text:                 | Napájecí napětí |         |
| Ostatní        | Seriové číslo:        |                 |         |
| Wistun         | Měřit:                |                 |         |
| vystup         | Trap error:           |                 |         |
| Download       | Mail error:           |                 |         |
|                | Des. míst:            | 1 🝷             |         |
|                | Jednotka:             | V               |         |
|                | Hlídat meze:          |                 |         |
|                | Trap:                 |                 |         |
|                | Mail:                 |                 |         |
|                | Výstup:               | N/A 👻           |         |
|                | Min:                  | 10,0            |         |
|                | Max:                  | 0,0             |         |
|                | Hystereze:            | 0,0             |         |
|                |                       |                 |         |
|                |                       | Ulož            |         |
|                |                       |                 |         |

Copyright © 2013 CanTech s.r.o.

Vyber hodnotu : vybere se hodnota, se kterou se má pracovat

Text : popis hodnoty – maximálně 24 znaků

Sériové číslo : číslo teploměru nebo typ proměnné min, max, timer, rozdíl, součet, součin

- pokud se používá jen jeden teploměr, je hodnota prázdná
- pokud se používá více teploměrů, musí mít každý svoji adresu. Číslo lze zadat ručně, nebo za předpokladu, že se připojují postupně (vždy jen jeden), lze číslo načíst pomocí tlačítka Načti číslo
- pro typ min, max, timer, rozdíl, součet, součin musí být přesně dodržena následující syntaxe
- MINmCCmPP ukládá minimum hodnoty
- MAXmCCmPP ukládá maximum hodnoty
- TMRmTmPP časovač ve vteřinách
- ROZmCCmCC rozdíl dvou hodnot
- SUMmCCmCC součet dvou hodnot
- MULmCCmCC násobek dvou hodnot
- kde:

m - mezera

CC – číslo hodnoty 01-16

T – typ timeru 0..stojí, 1..běží, 2.. běží pokud hodnota pomocné proměnné je 1

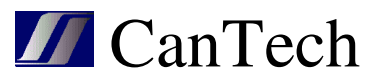

PP – číslo pomocné proměnné 0-32 – tyto se používají v uživatelských alarmech. U MIN, MAX – pokud je 0 vyhodnocuje se neustále, pokud je 1-32, vyhodnocuje se pokud je pom. prom. rovna 1

<u>Měřit</u>: určuje, jestli se má hodnota na dané pozici zobrazit <u>Trap error</u>: při poruše měření se posílá trap <u>Mail error</u>: při poruše měření se posílá mail <u>Des. míst</u>: na kolik desetinných míst se má hodnota zobrazovat <u>Jednotka</u>: zobrazovaná jednotka hodnoty <u>Hlídat meze</u>: určuje, jestli se má hlídat, je-li hodnota v zadaných mezích <u>Trap</u>: pošle se trap při překročení mezí <u>Mail</u>: pošle se mail při překročení mezí <u>Výstup</u>: určuje výstup, které se sepne při překročení mezí, INV za názvem určuje, že výstup bude negován Min. Max. Hystereze : nastavení blídaných mezí – pro typ proměnné Timer se používá MIN a

<u>Min, Max, Hystereze</u> : nastavení hlídaných mezí – pro typ proměnné Timer se používá MIN a MAX a zadávají se ve formátu DDDd HH:MM:SS

DDD – dnů 0-255 HH – hodin 0-23 MM – minut 0-59 SS – sekund 0-59

#### Tlačítka:

Kalibrace – otevře okno pro kalibracihodnoty Načti číslo – načte sériové číslo připojeného teploměru Nuluj – nuluje proměnnou typu MIN, MAX, TMR

# 2.4 Kalibrace

| CanTech Ether4 |               |    |             |         |
|----------------|---------------|----|-------------|---------|
| Status         | Kalibrace     |    |             | Šumperk |
| Síť            | Napětí : 16,1 | v  |             |         |
| Měření         | Měřák         | AD |             |         |
| Alarmy         | 0,0           | 0  | MIN         |         |
| Mail           | 0,0           | 0  | Jednobodová |         |
| Ostatní        |               |    |             |         |
| Výstup         |               |    |             |         |
| Download       |               |    |             |         |
|                |               |    |             |         |
|                |               |    |             |         |

Copyright © 2013 CanTech s.r.o.

Kalibraci lze provádět buď jednobodově nebo dvoubodově:

- <u>Jednobodová kalibrace</u> hodnota u MIN zůstane 0,0 a u tlačítka jednobodová se zadá aktuální hodnota a zmáčkne se tlačítko Jednobodová.
- <u>Dvoubodová kalibrace</u> nastaví se minimální hodnota a tato se zadá u MIN a zmáčkne se MIN.
   Pak se nastaví maximální hodnota a tato se zadá u Dvoubodová a zmáčkne se Dvoubodová.

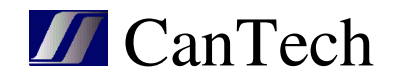

Vlevo nahoře je vidět měřená hodnota

Pozn.: Kalibrační konstanty se po kalibraci neukládají do EEPROM paměti – při vypnutí nebo po změně hodnoty na kartě Měření se načtou původní. Pro uložení konstant je potřeba se po kalibraci vrátit na kartu Měření a dát Ulož.

#### 2.5 Nastavení alarmů

| CanTech Ether4 |                  |                    |
|----------------|------------------|--------------------|
| Status         | Nastavení alarmů | Šumperk            |
| Síť            | Vyber alarm:     | 1 -                |
| Měření         | Devišíh          |                    |
| Alarmy         | Negace:          | V<br>V             |
| Mail           | Trap:            |                    |
| Ostatní        | Mail:            |                    |
| Výstup         | Text OFF:        | AL1 = 1<br>AL1 = 0 |
| Download       |                  |                    |
|                |                  | Ulož               |

Copyright © 2013 CanTech s.r.o.

<u>Vyber alarm</u> : výběr alarmu, se kterým se má pracovat <u>Použít</u> : má-li se alarm používat <u>Negace</u> : zaškrtnuto – alarm je, když je kontakt sepnut nezaškrtnuto – alarm je, když je kontakt rozepnut <u>Trap</u> : posílá se trap <u>Mail</u> : posílá se mail <u>Text ON</u> : text výskytu alarmu <u>Text OFF</u> : text zrušení alarmu

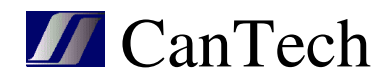

#### 2.6 Nastavení emailu

| CanTech Ether4 |                 |         |
|----------------|-----------------|---------|
| Status         | Nastavení mailu | Šumperk |
| Síť            | Použít mail: 📃  |         |
| Měření         | Server:         |         |
| Alarmy         | User:           |         |
| Mail           | Password:       |         |
| Ostatní        | To:<br>From:    |         |
| Výstup         | Subject:        |         |
| Download       |                 | Ulož    |
|                |                 |         |
|                |                 |         |

Copyright © 2013 CanTech s.r.o.

<u>Použít mail</u> : mají-li se posílat emaily – globální zapnutí nebo vypnutí
<u>Server</u> : SMTP server (max. 29 znaků)
<u>User</u> : přihlášení pro zabezpečené servery (max. 29 znaků)
<u>Password</u> : přihlášení pro zabezpečené servery (max. 14 znaků)
<u>To</u> : komu se má poslat mail, více adresátů se odděluje znakem "," (max. 59 znaků)
<u>From</u> : od koho (max. 19 znaků)
Subject : předmět zprávy (max. 29 znaků)

# 2.7 Ostatní nastavení

| Status  | Ostatní nastavení Š                                 | Śumpe |
|---------|-----------------------------------------------------|-------|
| Síť     | Nadpis: Šumperk                                     |       |
| Měření  | Podpis: <a href="http://www.cantech.cz">CanTech</a> |       |
| Alarmy  | Oddělovač d m :                                     |       |
| Mail    | Perioda[ms]: 200                                    |       |
| )statní | Délka alarmu[10ms]: 0                               |       |
| /ýstup  | Vypínat Ethernet:                                   |       |
| ownload | Ulož                                                |       |

Copyright © 2013 CanTech s.r.o.

Nadpis : text zobrazený v titulku stránky

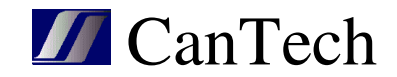

Podpis : text na konci okna Status

Oddělovač d.m. : oddělovač desetinných míst

<u>Perioda</u> : perioda pro refresch stránky status v milisekundách. Je-li 0, pak se refresch neprovádí <u>Délka alarmu</u> : minimální délka alarmu, aby byl zaznamenán – protože se alarmy vyhodnocují pouze softwarově v průběhu hlavní smyčky programu (přerušení lze použít pouze na prvních dvou portech a využívá se pro elektroměr a pulzy) je reálná minimální délka alarmu omezena (hlavně počtem HTML připojení) a doporučuji ji nastavovat min 50ms(spíš 80ms) – kratší pulzy nemusí být zaznamenány. Pro zaznamenání i krátkých pulzů lze použít typ proměnné Elektoměr. <u>Vypínat Ethernet</u> : pokud je zatrženo a je splněna podmínka, že první výstup je ovládán překročením mezí, potom, když dojde k překročení minima a výstup přepne, odpojí se Ethernet, čímž se podstatně sníží odběr zařízení. Použití to má v aplikacích zálohovaných bateriemi.

# 2.8 Výstup

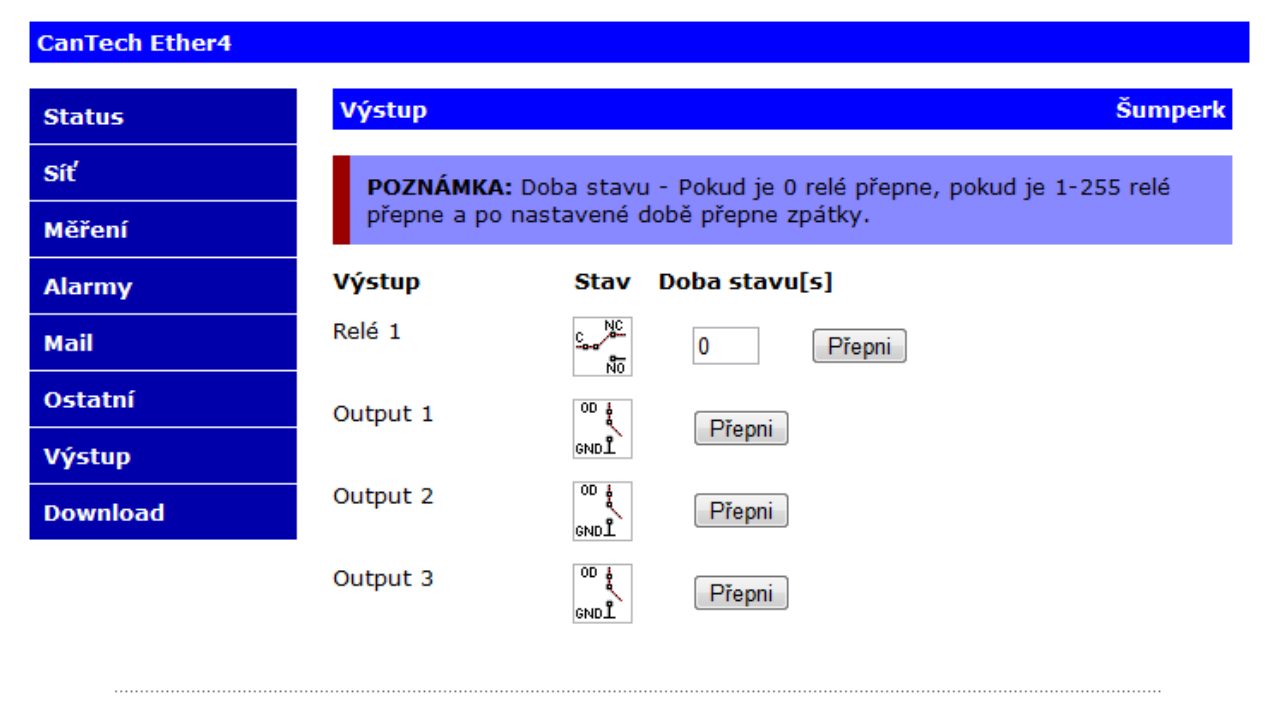

Copyright © 2013 CanTech s.r.o.

<u>Doba stavu</u> : určuje délku přepnutí relé (pokud chci třeba restartovat switch, na kterém visí Ether4). Je-li 0, relé se přepne trvale.

- značka pro vnitřní relé zobrazuje stav pomocných kontaktů relé
- značka pro tranzistorový výstup zobrazuje stav signálu do báze tranzistoru
  místo fyzického výstupu je možné ovládat stav pomocné proměnné a využít ji v uživatelských alarmech

# 2.9 XML

Se PS

Analogové hodnoty a stavy alarmů jsou poskytovány pomocí status.xml

Hodnota<0 – 15> – analogové hodnoty

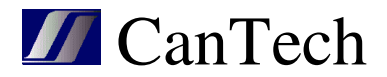

alarm – stav vstupů

salarm – které alarmy jsou použity

error – porucha měření

valarm – alarm překročení mezí

merit - které hodnoty se měří

calarm – stav uživatelských alarmů

cmeze – meze uživatelských alarmů

cmod - mód pro uživatelské alarmy

tidx – index měřeného teploměru

cled – pomocné pro zobrazení led v uživatelských alarmech

Stavy výstupů jsou v rele.xml

perioda<0 - 1> - pokud bylo relé přepnuto s nastavenou dobou přepnutí, určuje tato hodnota dobu do přepnutí zpět

stav<0 - 5> - stav výstupu

typ<0 - 5> - určuje typ výstupu

- 0 ... výstup nepřipojen
- 1,2 ... na výstupu je relé
- 3-8 ... na výstupu je tranzistor
- 9-41 ... pomocná proměnná (0-31)

Stavy vstupů v textové podobě jsou v texta.xml

talr<0 - 7> - stav vstupu

#### 2.10 Reset zařízení

Pomocí stránky /config/tinit.htm lze provést reset zařízení nebo uvedení do defaultního nastavení

#### 2.11 Upgrade HTML stránek

V sekci **Download – Další soubory** si stáhněte jeden ze souborů: <u>HTML verze 1.x.xx</u> – Custom alarmy jsou zobrazeny v řádku <u>HTML verze 1.x.xx tabulka CA</u> – Custom alarmy jsou zobrazeny v tabulce Otevřete stránku <IP adressa Ether4>/mpfsupload vyberte tento soubor a dejte Ulož.

#### !!! Verze FW a verze HTML musí být stejná

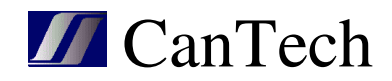

# **3. SNMP protokol**

| ess: 192  | . 168. 1. 103    | •         | Advanced        |           | .1.3.6.1.4.1 | . 4240 1. 1. 4. 1       |         | ✓ Operations: Walk | -               |
|-----------|------------------|-----------|-----------------|-----------|--------------|-------------------------|---------|--------------------|-----------------|
| IP MIBs   |                  |           |                 | 1         |              | Result Table            |         |                    |                 |
| MIB Tree  |                  |           |                 |           |              |                         |         | 1 -                | 1               |
| liso.or   | g.dod.internet.p | private.e | nterprises.cant | tech.grou | p.ether.ver  | Name/OID                | Value   | Туре               | IP:Port         |
| 🗄 🔒 p     | roduct           |           |                 |           |              | name.0                  | Ether4  | OctetString        | 192.168.1.1     |
| 🕀 🚺 s     | etup             |           |                 |           |              | version.0               | v1.0    | OctetString        | 192.168.1.1     |
| 🚺 a       | larms            |           |                 |           |              | date.0                  | 09.2013 | OctetString        | 192.168.1.1     |
|           | alarm1           |           |                 |           |              | trapReceiverNumber.0    | 0       | Integer            | 192.168.1.1     |
|           | alarm2           |           |                 |           |              | trapReceiverNumber.1    | 1       | Integer            | 192.168.1.1     |
|           | alarm3           |           |                 |           |              | trapReceiverIPAddress.0 | 0.0.0.0 | IpAddress          | 192.168.1.1     |
|           | alarm4           |           |                 |           |              | trapReceiverIPAddress.1 | 0.0.00  | IpAddress          | 192.168.1.1     |
|           | alarm5           |           |                 |           |              | trapCommunity.0         | public  | OctetString        | 192.168.1.1     |
|           | alarm6           |           |                 |           |              | trapCommunity.1         | public  | OctetString        | 192.168.1.1     |
|           | alarm7           |           |                 |           |              | alarm1.0                | off (0) | Integer            | 192.168.1.1     |
|           | alarm8           |           |                 |           |              | alarm2.0                | off (0) | Integer            | 192.168.1.1     |
|           | alarmy           |           |                 |           |              | alarm3.0                | off (0) | Integer            | 192.168.1.1     |
|           | alarmu           |           |                 |           |              | alarm4.0                | off (0) | Integer            | 192.168.1.1     |
|           | alarmv           |           |                 |           |              | alarm5.0                | off (0) | Integer            | 192.168.1.1     |
|           | error            |           |                 |           |              | alarm6.0                | off (0) | Integer            | 192.168.1.1     |
| -         | alarmc           |           |                 |           |              | alarm7.0                | off (0) | Integer            | 192, 168, 1, 1, |
| - 🌒 a     | nalog            |           |                 |           |              | alarm8.0                | off (0) | Integer            | 192.168.1.1     |
|           | value 1          |           |                 |           |              | alarmy 0                | 0       | Integer            | 192 168 1 1     |
|           | avalue2          |           |                 |           |              | alarmy 0                | 0       | Integer            | 192 168 1 1     |
|           | value3           |           |                 |           |              | error 0                 |         | Integer            | 192 168 1 1     |
| -         | value4           |           |                 |           |              | alarme 0                | 0       | Integer            | 197 169 1 1     |
|           | value5           |           |                 |           |              | using 1.0               | 102     | Takagar            | 102.100.1.1.    |
| 1         | value6           |           |                 |           |              | value1.0                | 165     | Integer            | 192.100.1.1     |
|           | value7           |           |                 |           |              | value2.0                | 210     | integer            | 192.100.1.1     |
| 1         | value8           |           |                 |           |              | value3.0                | 0       | Integer            | 192.168.1.1     |
| 1         | value9           |           |                 |           |              | value4.0                | 218     | Integer            | 192.168.1.1     |
|           | value 10         |           |                 |           |              | value5.0                | 0       | Integer            | 192.168.1.1     |
|           | value 11         |           |                 |           |              | value6.0 value5.0       | 0       | Integer            | 192.168.1.1     |
|           | value 12         |           |                 |           |              | value7.0                | 0       | Integer            | 192.168.1.1     |
| 100       | value 13         |           |                 |           |              | value8.0                | 0       | Integer            | 192.168.1.1     |
|           | value 14         |           |                 |           |              | value9.0                | 0       | Integer            | 192.168.1.1     |
|           | value 15         |           |                 |           |              | value 10.0              | 0       | Integer            | 192.168.1.1     |
|           | value 16         |           |                 |           |              | value11.0               | 0       | Integer            | 192.168.1.1     |
|           | utout            |           |                 |           |              | value12.0               | 0       | Integer            | 192.168.1.1     |
|           |                  |           |                 |           |              | value13.0               | 0       | Integer            | 192.168.1.1     |
| H         | output?          |           |                 |           |              | value 14.0              | 0       | Integer            | 192.168.1.1     |
| H         |                  |           |                 |           |              | value15.0               | 0       | Integer            | 192.168.1.1     |
|           |                  |           |                 |           |              | value 16.0              | 0       | Integer            | 192.168.1.1     |
|           |                  |           |                 |           |              | output1.0               | off (0) | Integer            | 192.168.1.1     |
| 1         | output5          |           |                 |           |              | output2.0               | off (0) | Integer            | 192, 168, 1, 1  |
| 1         | output6          |           |                 |           |              | output3.0               | off (0) | Integer            | 192, 168, 1, 1, |
|           |                  | m         |                 |           | +            | output4.0               | off (0) | Integer            | 192, 168, 1, 1  |
|           | version          |           |                 |           |              | output5.0               | off (0) | Integer            | 192, 168, 1, 1  |
|           | 13614143         | 401.1.4   | 1               |           |              | output6.0               | off (0) | Integer            | 192, 168, 1, 1  |
| _         | Ether4           |           | •               |           |              |                         | lon (o) | priceger           |                 |
| ~         |                  |           |                 |           | _            |                         |         |                    |                 |
| x         |                  |           |                 |           |              |                         |         |                    |                 |
| S         |                  |           |                 |           |              |                         |         |                    |                 |
|           |                  |           |                 |           |              |                         |         |                    |                 |
| <u>()</u> |                  |           |                 |           |              |                         |         |                    |                 |
| es        |                  |           |                 |           |              |                         |         |                    |                 |
|           |                  |           |                 |           | - 1          |                         |         |                    |                 |
|           |                  |           |                 |           | I            |                         |         |                    |                 |
|           |                  |           |                 |           |              |                         |         |                    |                 |

Soubor MIB (Ether4.mib) je uložen přímo v ethernetové kartě a je dostupný v sekci Download.

Pozn. Analogové hodnoty jsou převedeny na celočíselnou hodnotu násobkem podle počtu desetinných míst.

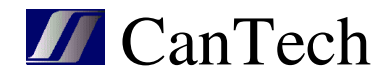

# 4. Modbus TCP

Karta komunikuje protokolem Modbus na portu 502. Naměřené hodnoty jsou převedeny na celočíselnou hodnotu podle počtu desetinných míst a uloženy v registrech začínajících adresou 30001 ve 32bitové podobě.

| Registr | Byte3                      | Byte2    | Byte1           | Byte0         |  |  |  |  |
|---------|----------------------------|----------|-----------------|---------------|--|--|--|--|
| (1)     | Hodnota0                   |          |                 |               |  |  |  |  |
| (2)     | Hodnota1                   | Hodnota1 |                 |               |  |  |  |  |
|         |                            |          |                 |               |  |  |  |  |
| (16)    | Hodnota15                  |          |                 |               |  |  |  |  |
| (17)    | Alarmy hodnot              |          | Použité alarmy  | Alarmy        |  |  |  |  |
| (18)    | Poruchy měření             |          | Měřené hodnoty  |               |  |  |  |  |
| (19)    | Perioda1                   | Perioda0 | Použité výstupy | Stavy výstupů |  |  |  |  |
| (20)    | Použité uživatelské alarmy |          |                 |               |  |  |  |  |
| (21)    | Stav uživatelských         | alarmů   |                 |               |  |  |  |  |

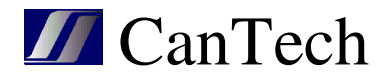

# 5. Program pro nastavení – Ether4\_cf.exe

!!! Verze programu (v záhlaví) musí být stejná nebo menší než verze FW

# 5.1 Úvodní okno a popis menu

| Ether4: 1.0.1                                               | 6 - T301S_TSI.eth                                                                                         |
|-------------------------------------------------------------|----------------------------------------------------------------------------------------------------|
| Soubor Nast                                                 | avení Zobraz Login   192.168.1.103 💌 9760 🛬                                                               |
| IP adresa                                                   | 192.168.1.103                                                                                             |
| Maska<br>Primary DNS<br>Secondary DN                        | 255.255.255.0<br>192.168.1.1<br>0.0.0.0<br>Example 255.255.0<br>December 2000<br>Cesky<br>Meslo<br>Reboot |
| Gateway                                                     | 192.168.1.1                                                                                               |
| Porty 1                                                     | CP1 9760 TCP2 9761 UDP 30305                                                                              |
| Uživatel                                                    | cantech NB name ETHER4                                                                                    |
| SNMP trap IP<br>SNMP trap IP<br>Read commun<br>Write commun | Port Community 1 0.0.0.0 162 public 2 0.0.0.0 162 public ity public read                                  |
| NTP server<br>NTP refresh                                   | Err N/A ▼<br>0 s TZ 0 h Letní čas 🗖                                                                       |
| UART Baud<br>UART TCP po                                    | 19200 💌 Even par 🗹 Používat UART 🔽<br>nt 🔽 Connected N/A 🖵 ADMIN pro TX 🥅                                 |
| ■ Posílat ma<br>N/A ▼ Vy                                    | il 🛛 Modbus reverse<br>pnout Ethernet 📄 Ovládat výstup bez hesla                                          |

### Menu:

#### Soubor

Otevři – načtení souboru s nastavením

- Ulož uloží nastavení do souboru
- Ulož jako uloží nastavení do nového souboru

#### Nastavení

Načti vše – načte celé nastavení z ethernetové karty

Posílat AD – uloží se kalibrační konstanty

Posílat Eth. - uloží se nastavení ethernetu - stejné, jako pole Ukládat

Pošli vše – uloží celé nastavení do ethernetové karty s ohledem na výběr AD a Eth.

Pozn.: <Načti> <Ulož> v jednotlivých oknech pracuje jen s dílčím nastavením

Zobraz – otevírá okna pro nastavení

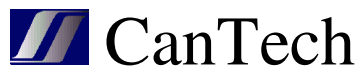

Login(Logout) – slouží k přihlášení pro povolení uložení nastavení IP adresa – IP adresa karty, kterou chci nastavovat TCP port – port karty

V tomto okně se nastavují parametry sítě. Navíc lze zadat: Porty – porty pro komunikaci přes TCP1(nelze měnit), TCP2 a UDP Uživatel – jméno uživatele pro administrátorský přístup NB name – název karty SNMP trap IP(1,2) – cílový server pro trap SNMP trap port(1,2) – cílový port pro trap SNMP trap comunity(1,2) – komunita pro trap (Read, Write) community – komunity SNMP protokolu NTP server - časový server Err – číslo pomocné proměnné, která se nastaví při poruše komunikace s NTP serverem NTP refresh – jak často se má aktualizovat čas TZ – posunutí časové zóny Letní čas – jestli se má používat letní čas Pozn.: pro aktualizaci času je použit SNTP protokol, který neuvažuje se zpožděním paketů v IP síti. Proto nemusí být čas úplně přesný.

Ether4.1 se dá použít pro komunikaci se zařízením, které je připojeno přes sériovou linku – viz kapitola UART. Zde se nastavují základní parametry komunikace.

**UART baud** – rychlost komunikace po sériové lince (vzdáleně i přes příkazy)

Even par - parita Even pro vzdálenou komunikaci

Používat UART příkazy – zapíná a vypíná periodické dotazování

**UART TCP port** – přes tento port lze komunikovat se sériovým portem přes TCP (0 - vypnuto) – např. přes RealTerm (v okamžiku vzdálené komunikace jsou zastaveny príkazy).

**Connected** – která pomocná proměnná se nastaví v době vzdálené komunikace.

**ADMIN pro TX** – určuje zda pro odeslání příkazu na sériový port je nutné se přihlásit – viz TCP protokol.

Posílat mail – globální zapnutí posílání mailů

Povolit vypnutí ETH. – viz. nastavení sítě pomocí HTTP

Modbus reverse – hodnoty jsou do registrů ukládány v opačném pořadí bytů

Ovládat výstup bez hesla – přes HTML jdou ovládat výstupy, aniž by se muselo zadat heslo

Reboot – provede reset karty pro aktualizaci parametrů sítě

Heslo - uložení nového hesla

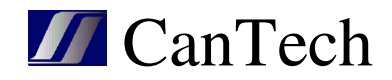

| -          |                                                                                                    |               |       |                 |        | Nacti   |
|------------|----------------------------------------------------------------------------------------------------|---------------|-------|-----------------|--------|---------|
| Nadpis     | Sumperk                                                                                                |               |       |                 |        |         |
| Podpis     | <a href="http://www.ca</th> <th>antech.cz'&gt;Ca</th> <th>nTech</th> <th></th> <th></th> <th>Uloz</th> | antech.cz'>Ca | nTech |                 |        | Uloz    |
| HW         | T301S SW                                                                                               | / TSI         |       | Jn              | iéno   |         |
|            | Alarmy                                                                                                 |               |       | Popis hodnoty   |        | Jednotk |
| 10         | AL1 = 0                                                                                                |               | 1     | Napájecí napětí |        | V       |
| 20         | AL2 = 0                                                                                                |               | 2     | Počet alarmů    |        |         |
| 30         | AL3 = 0                                                                                                |               | 3     | Počet modulů    |        |         |
| 40         | AL4 = 0                                                                                                |               | 4     | Počet vadných   | modulů |         |
| 50         | AL5 = 0                                                                                                |               | 5     | Výstupní napětí |        | V       |
| 60         | AL6 = 0                                                                                                |               | 6     | Výstupní proud  |        | A       |
| 70         | AL7 = 0                                                                                                |               | 7     | Výstupní výkon  |        | VA      |
| 80         | AL8 = 0                                                                                                |               | 8     | Frekvence       |        | Hz      |
| 11         | AL1 = 1                                                                                                |               | 9     | DC napětí       |        | V       |
| 21         | AL2 = 1                                                                                                |               | 10    | DC proud        |        | Α       |
| 31         | AL3 = 1                                                                                                |               | 11    | Vstupní napětí  |        | V       |
| 41         | AL4 = 1                                                                                                |               | 12    | Vstupní proud   |        | A       |
| 51         | AL5 = 1                                                                                                |               | 13    | Teplota         |        | °C      |
| 61         | AL6 = 1                                                                                                |               | 14    | T13             |        | °C      |
| 71         | AL7 = 1                                                                                                |               | 15    | T14             |        | °C      |
| <u>8</u> 1 | AL8 = 1                                                                                                |               | 16    | T15             |        | °C      |

# 5.2 HTML - nastavení textů a grafiky

Pomocí tohoto okna jdou nastavit texty záhlaví, zápatí, hlaviček, alarmů a hodnot v HTML.

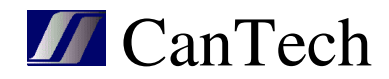

| 🔚 Nastavení HTML -192.168 | .1.103 | _ • • |
|---------------------------|--------|-------|
| Texty Barvy               |        |       |
|                           |        | Nacti |
| Led alarm OFF             |        | Uloz  |
| Led alarm ON              |        |       |
| Tabulka alarmů výplň      |        |       |
| Tabulka alarmů rámeček    |        |       |
|                           |        |       |
| Led C. alarm OFF          |        |       |
| Led C. alarm ON           |        |       |
| Tabulka c. alarmů výplň   |        |       |
| Tabulka c. alarmů rámeček |        |       |
|                           |        |       |
| Tabulka hodnot výplň      |        |       |
| Tabulka hodnot hlavička   |        |       |
| Tabulka hodnot rámeček    |        |       |
|                           |        |       |
|                           |        |       |
|                           |        |       |

Navíc lze částečně upravit vzhled tabulek:

Led alarm OFF, ON – vzhled LED v tabulce alarmů Led C. alarm OFF, ON – vzhled LED v tabulce uživatelských alarmů Tabulka alarmů výplň – barva výplně tabulky alarmů Tabulka alarmů rámeček – barva rámečku tabulky alarmů Tabulka c. alarmů výplň – barva výplně tabulky uživatelských alarmů Tabulka c. alarmů rámeček – barva rámečku tabulky uživatelských alarmů Tabulka hodnot výplň – barva výplně tabulky hodnot Tabulka hodnot hlavička – barva výplně hlavičky tabulky hodnot Tabulka hodnot rámeček – barva rámečku tabulky hodnot

Pozn. : zobrazení tabulek záleží na použitém prohlížeči

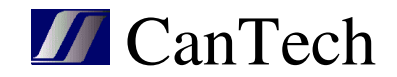

# 5.3 Konfig – nastavení měření

Slouží k nastavení AD převodníků a jejich kalibraci, nastavení teploměrů, spotřeby a alarmových vstupů. AD převodníky lze použít pouze u prvních osmi hodnot (standardně je osazen pouze převodník měření napájecího napětí).

| Konfigurace -192.1 | 68.1.103      |                  |               |             |            |             |            |              |             |
|--------------------|---------------|------------------|---------------|-------------|------------|-------------|------------|--------------|-------------|
| Načti Ulož         | 📃 Ukládat AD  | Změř Ka          | librace       |             |            |             |            |              |             |
| Hodnoty Meze       | Ostatní 📗     |                  |               |             |            |             |            |              |             |
|                    |               | 2                | <u> </u>      | - <u>Př</u> | evodník    | Kalibra     | ace        | Energie / Po | <u>ulz_</u> |
|                    | TYP           | Zobrazit Hodnota | Sériové číslo | Adresa      | MUX Konfig | Směr Offset | Konstanta  | ldx 1.hod    | 2.hod 3.hod |
| Napájecí napětí    | 1x AD         |                  |               | 208 🔀       | 152 🔀      | 29 🔀        | 0,00210841 |              |             |
| Proud zdroj        | 1x AD         | • 🔽 🚺 0,00       |               | 212 🔀       | 152 🔀      | 200 🔀       | 1,00000000 |              |             |
| Proud baterie      | 1x AD         | • 0,00           |               | 210 🟒       | 152 🖍      |             | 1,00000000 |              |             |
| Proud zátěž        | Rozdíl        | • 🔽 0,00         |               |             |            |             |            | 2 🔀 3 🔀      |             |
| Teplota            | 1x Teploměr 💌 | • 🔽 0,00         |               |             |            |             |            | 1            |             |
| Doba mezi testy    | Timer         | • 🔽 0,00         |               |             |            |             |            | 1 🔀          |             |
| Test běží          | Timer         | • 🔽 0,00         |               |             |            |             |            | 2 🔀          |             |
| Min. napětí        | MIN           | 0,00             |               |             |            |             |            |              |             |
| Délka testu        | MAX           | 0,00             |               |             |            |             |            | 7 2 1 2      |             |
| Т9                 | nic           |                  |               |             |            |             |            |              |             |
| T10                | nic           |                  |               |             |            |             |            |              |             |
| T11                | nic           |                  |               |             |            |             |            |              |             |
| T12                | nic           |                  |               |             |            |             |            |              |             |
| T13                | nic           |                  |               |             |            |             |            |              |             |
| T14                | nic           |                  |               |             |            |             |            |              |             |
| T15                | nic           |                  |               |             |            |             |            |              |             |
|                    |               |                  |               |             |            |             |            |              |             |

Ukládat AD – budou se ukládat kalibrační konstanty

Typ - 1xAD – jednoduchý AD převodník 2xAD 1. – dvojitý převodník 1. vstup 2xAD 2. - dvojitý převodník 2. vstup 1x Teploměr – jeden teploměr (nemusí se zadávat sériové číslo) 1x MTH-tepl. - jeden MTH (modul teploty a vlhkosti) - teplota 1x MTH-vlhk. - jeden MTH - vlhkost 1x MTH- RG - jeden MTH - rosný bod nxTeploměr – jeden z více teploměrů (musí se zadávat sériové číslo) nx MTH-tepl. - jeden z více MTH - teplota nx MTH-vlhk. - jeden z více MTH - vlhkost nx MTH- RB - jeden z více MTH - rosný bod Energie – počítá se energie Pulz – práce s prodlevou mezi pulzy na vstupech 1,2 MIN – minimum hodnoty MAX - maximum hodnoty Timer - časový interval - v sekundách Rozdíl, Součet, Součin – operace dvou hodnot UART – hodnota je získána přes sériovou linku Nic - hodnota se nepoužívá

Zobrazit - má-li se hodnota zobrazovat v HTML

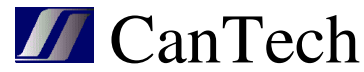

Hodnota – zobrazení výsledku měření po ťuknutí na tlačítko Změř, pole nad udává počet zobrazených desetinných míst Sériové číslo – číslo teploměru – pravým tlačítkem myši lze číslo načíst (v tomto okamžiku musí být připojen jen jeden teploměr) Adresa – I2C adresa převodníku MUX – port I2C multiplexoru Konfig – konfigurační konstanta AD převodníku Směr – určuje, že měřená veličina nabývá pouze kladných hodnot – aby se při měření kolem nuly nezobrazovalo -0,0 **Offset** – posunutí převodníku v nule (v LSB) Konstanta – převodní konstanta hodnoty - je-li typ Energie Idx index energie nebo pulzu (0,1)- je-li typ MIN, MAX číslo proměnné - je-li typ Timer typ – 0.. stojí, 1.. běží, 2.. běží, pokud je hodnota pomocné proměnné(1.hod) rovna 1 - je-li typ Rozdíl, Součet, Součin číslo 1.hodnoty 1.hod – je-li typ Energie 0..7 – 1. hodnota násobku 8 – energie se vypočítá na základě příchodu pulzu na vstupu 1 nebo 2 - je-li typ Pulz 0..1 – číslo bináního vstupu kde se generuje pulz - je-li typ MIN,MAX 0 .. vyhodnocuje MIN, MAX nepřetržitě 1..16 – udává číslo pomocné proměnné a vyhodnocuje se MIN a MAX pouze, jestliže je hodnota této proměnné rovna 1 - je-li typ Timer číslo pomocné proměnné - je-li typ Rozdíl, Součet, Součin číslo 2.hodnoty 2.hod – je-li typ Energie 0..7 – 2.hodnota násobku  $8 - \check{c}$ íslo vstupu 0 = vstup1, 1 = vstup2- je-li typ Pulz 0 – měrí se doba mezi pulzy 1 – měří se výkon Popis výpočtu energie: DC energie(spotřeba) Zadáno Typ=Energie, 1.hod=(0..7), 2.hod=(0..7)

Protože Ether4 nemá hodinový obvod, vychází se z frekvence krystalu procesoru (jeho přesnost udává přesnost výpočtu energie). Každých asi 1,6s (přesně 3\*2^26/(125\*10^6)) dojde k přetečení timeru a v tomto okamžiku se spočítá energie

< Energie > = <Energie> + <1.hod> \* <2.hod> / 2235.174

Tato hodnota se zhruba každou minutu ukládá do paměti EEPROM (nastavena minuta, protože paměť má omezený počet zápisů).

Pro zobrazení energie se použije výpočet

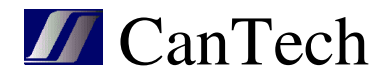

<Hodnota> = <Energie> \* <Konstanta>

Toto umožňuje zobrazovat energie ve Wh (Konstanta = 1.0), nebo v kWh (Konstanta = 0.001)

*Spotřeba připojeného měřidla se SO výstupem* Zadáno Typ=Energie, 1.hod=8, 2.hod=(0..1) – číslo vstupu Pozn.: protože binární vstupy jsou zapojeny následovně

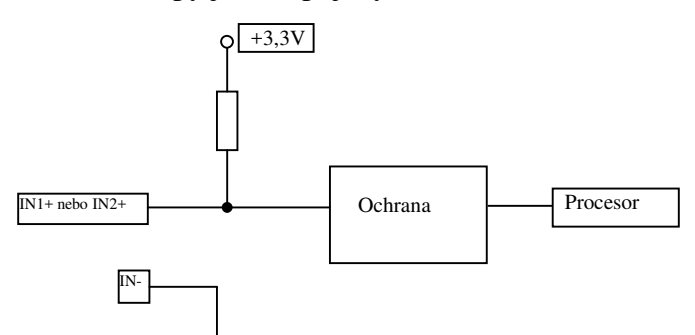

musí připojené měřidlo "zvládnout" úroveň napětí 3,3V. Máme vykoušen měření spotřeby elektroměrem Maneler 9901.

Spotřeba se počítá každých 1,6s následovně

< Spotřeba > = < Spotřeba > + <Počet pulzů>

a zobrazovaná hodnota je

< Spotřeba > = < Spotřeba > \* <Konstanta>

kdy Konstanta je dána typem měřidla.

#### Práce s pulzy:

*Doba mezi pulzy* Zadáno Typ=Pulz, 1.hod=(0..1), 2.hod=0 Délka pulzu se počítá následovně

<Hodnota> = <n> / <Konstanta>

kde <n> je počet tiků procesoru ( $1s = 125*10^{6}/(3*2^{8})$ tiků) Konstanta = 40690,104 udává prodlevu v sekundách

#### Měření okamžité spotřeby

Zadáno Typ=Pulz, 1.hod=(0..1), 2.hod=1 Okamžitá spotřeba se počítá následovně

<Hodnota> = <Konstanta> \* 40690,104 / <n>

Pozn.: <n> může nabývat maximálně 2^32, čemuž odpovídá asi 29 hodin

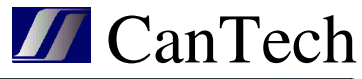

| acti       Uloz       Změř       Kalibrace         droty       Meze       Ostámi       Error       Výstup         Des.m       Použít MIN       MAX       Hyst.       Trap       Mail       Trap       Mail       Použít       Negace       Číslo v.         Napětí       1 2       V       0 28       1       V       1       1       1       0       0       0       0       0       0       0       0       0       0       0       0       0       0       0       0       0       0       0       0       0       0       0       0       0       0       0       0       0       0       0       0       0       0       0       0       0       0       0       0       0       0       0       0       0       0       0       0       0       0       0       0       0       0       0       0       0       0       0       0       0       0       0       0       0       0       0       0       0       0       0       0       0       0       0       0       0       0       0       0       0                                                                                                    | 🖇 Konfigurace - 192. | 168.1.103 |            |           |        |     |      |      |        |        |          |
|----------------------------------------------------------------------------------------------------|----------------------|-----------|------------|-----------|--------|-----|------|------|--------|--------|----------|
| Meze         Ostani           Meze         Error         Výstup           Des.m.         Použit MIN         MAX         Hyst.         Trap         Mail         Použit         Negace         Číslo v.           Napěti         1         2         0         28         1         V         0         28         1         V         0         28         1         V         0         22         0         22         0         22         0         22         0         22         0         22         0         22         0         22         0         22         0         22         0         22         0         22         0         22         0         22         0         22         0         0         22         0         0         22         0         0         22         0         0         22         0         0         22         0         0         22         0         0         22         0         0         22         0         0         22         0         0         22         0         0         22         0         0         22         0         0         0         22 <th>Načti Ulož</th> <th>Změř</th> <th>Kalibrace</th> <th></th> <th></th> <th></th> <th></th> <th></th> <th></th> <th></th> <th></th> | Načti Ulož           | Změř      | Kalibrace  |           |        |     |      |      |        |        |          |
| Meze         Eror         Výstur           Des.m.         Použit MIN         MAX         Hyst.         Trap Mail         Trap Mail         Použit         Negae         Číslo v.           Napětí         1 $\checkmark$ 0         28         1 $\checkmark$ $=$ 0         22           Proud         1 $\checkmark$ 0         28         1 $\checkmark$ $=$ 0         22           Proud         1 $\checkmark$ 0         28         1 $\checkmark$ $=$ 0         22           Energie         1 $\checkmark$ 0         28         1 $\checkmark$ $=$ 0         22           Energie         1 $\checkmark$ 0         28         1 $\checkmark$ $=$ 0         22           Teplota1         1 $\checkmark$ $=$ $=$ $=$ $=$ 0         22           Teplota3         1 $2$ $=$ $=$ $=$ $=$ 0         22           18         1 $=$ $=$ $=$ $=$ $=$ $=$ 0<                                                                                                    | Hodnoty Meze         | Ostatní   |            |           |        |     |      |      |        |        |          |
| Des.m.         Použít MIN         MAX         Hyst.         Trap         Mail         Trap         Mail         Použít         Negace         Číslov.           Napětí         1 22         1         1         1         1         1         1         1         1         1         1         1         1         1         1         1         1         1         1         1         1         1         1         1         1         1         1         1         1         1         1         1         1         1         1         1         1         1         1         1         1         1         1         1         1         1         1         1         1         1         1         1         1         1         1         1         1         1         1         1         1         1         1         1         1         1         1         1         1         1         1         1         1         1         1         1         1         1         1         1         1         1         1         1         1         1         1         1         1         1         1                                                                                                    |                      |           |            | Meze      |        |     | Em   | or   |        | Výstup |          |
| Napětí       1       2       1       1       0       22       1       1       1       0       22         Proud       1       2       0       28       1       1       1       0       22         Energie       1       2       1       1       1       1       0       22         Teplotal       1       2       1       1       1       1       0       22         Teplota2       1       2       1       1       1       1       0       1       0       1         Teplota3       1       2       1       1       1       1       1       0       1       0       1       0       1       0       1       0       1       0       1       0       1       0       1       0       1       0       1       0       1       0       1       0       1       0       1       0       1       0       1       0       1       0       1       0       1       0       1       0       1       0       1       0       1       0       1       0       1       0       1                                                                                                    |                      | Des.m.    | Použít MIN | MAX Hyst. | Trap M | ail | Trap | Mail | Použít | Negace | Číslo v. |
| Proud       1 2       V       0       28       1       V       1       1       0       22         Energie       1 2       1       1       1       1       0       1       0       1       0       1       0       1       0       1       0       1       0       1       0       1       0       1       0       1       0       1       0       1       0       1       0       1       0       1       0       1       0       1       0       1       0       1       0       1       0       1       0       1       0       1       0       1       0       1       0       1       0       1       0       1       0       1       0       1       0       1       0       1       0       1       0       1       0       1       0       1       0       1       0       1       0       1       0       1       0       1       0       1       0       1       0       1       0       1       0       1       0       1       0       1       0       1       1       0                                                                                                    | Napětí               | 1 🔀       |            |           |        |     |      |      |        |        | 0 🏹      |
| Energie       1 2       1       1       1       1       1       1       1       1       1       1       1       1       1       1       1       1       1       1       1       1       1       1       1       1       1       1       1       1       1       1       1       1       1       1       1       1       1       1       1       1       1       1       1       1       1       1       1       1       1       1       1       1       1       1       1       1       1       1       1       1       1       1       1       1       1       1       1       1       1       1       1       1       1       1       1       1       1       1       1       1       1       1       1       1       1       1       1       1       1       1       1       1       1       1       1       1       1       1       1       1       1       1       1       1       1       1       1       1       1       1       1       1       1       1       1       1       1                                                                                                    | Proud                | 1 🔀       |            | 28 1      |        |     |      |      |        |        | 0 🔀      |
| Teplotal       1 2       1       1       1       1       1       1       1       1       1       1       1       1       1       1       1       1       1       1       1       1       1       1       1       1       1       1       1       1       1       1       1       1       1       1       1       1       1       1       1       1       1       1       1       1       1       1       1       1       1       1       1       1       1       1       1       1       1       1       1       1       1       1       1       1       1       1       1       1       1       1       1       1       1       1       1       1       1       1       1       1       1       1       1       1       1       1       1       1       1       1       1       1       1       1       1       1       1       1       1       1       1       1       1       1       1       1       1       1       1       1       1       1       1       1       1       1                                                                                                    | Energie              | 1 🔀       |            |           |        |     |      |      |        |        | 0 🏹      |
| Teplota2       1       1       1       1       1       1       1       1       1       1       1       1       1       1       1       1       1       1       1       1       1       1       1       1       1       1       1       1       1       1       1       1       1       1       1       1       1       1       1       1       1       1       1       1       1       1       1       1       1       1       1       1       1       1       1       1       1       1       1       1       1       1       1       1       1       1       1       1       1       1       1       1       1       1       1       1       1       1       1       1       1       1       1       1       1       1       1       1       1       1       1       1       1       1       1       1       1       1       1       1       1       1       1       1       1       1       1       1       1       1       1       1       1       1       1       1       1       1<                                                                                                    | Teplota1             | 1 🔀       |            |           |        |     |      |      |        |        | 0 🏹      |
| Teplota3       1 2       1       1       1       1       1       1       1       1       1       1       1       1       1       1       1       1       1       1       1       1       1       1       1       1       1       1       1       1       1       1       1       1       1       1       1       1       1       1       1       1       1       1       1       1       1       1       1       1       1       1       1       1       1       1       1       1       1       1       1       1       1       1       1       1       1       1       1       1       1       1       1       1       1       1       1       1       1       1       1       1       1       1       1       1       1       1       1       1       1       1       1       1       1       1       1       1       1       1       1       1       1       1       1       1       1       1       1       1       1       1       1       1       1       1       1       1                                                                                                    | Teplota2             | 1 🔀       |            |           |        |     |      |      |        |        | 0 🔀      |
| 16       12       1       1       1       1       1       1       1       1       1       1       1       1       1       1       1       1       1       1       1       1       1       1       1       1       1       1       1       1       1       1       1       1       1       1       1       1       1       1       1       1       1       1       1       1       1       1       1       1       1       1       1       1       1       1       1       1       1       1       1       1       1       1       1       1       1       1       1       1       1       1       1       1       1       1       1       1       1       1       1       1       1       1       1       1       1       1       1       1       1       1       1       1       1       1       1       1       1       1       1       1       1       1       1       1       1       1       1       1       1       1       1       1       1       1       1       1       1                                                                                                    | Teplota3             | 1 🔀       |            |           |        |     |      |      |        |        | 0 🔀      |
| 17       12       1       1       1       1       1       1       1       1       1       1       1       1       1       1       1       1       1       1       1       1       1       1       1       1       1       1       1       1       1       1       1       1       1       1       1       1       1       1       1       1       1       1       1       1       1       1       1       1       1       1       1       1       1       1       1       1       1       1       1       1       1       1       1       1       1       1       1       1       1       1       1       1       1       1       1       1       1       1       1       1       1       1       1       1       1       1       1       1       1       1       1       1       1       1       1       1       1       1       1       1       1       1       1       1       1       1       1       1       1       1       1       1       1       1       1       1       1                                                                                                    | Т6                   | 1 🔀       |            |           |        |     |      |      |        |        | 0 🔀      |
| 18       12       1       1       0       2         19       12       1       1       0       2         110       12       1       1       0       2         111       1       1       1       0       0       2         112       1       1       1       0       1       0       0       2         113       1       1       1       1       1       1       1       0       2         114       1       1       1       1       1       1       1       1       1       1       1       1       1       1       1       1       1       1       1       1       1       1       1       1       1       1       1       1       1       1       1       1       1       1       1       1       1       1       1       1       1       1       1       1       1       1       1       1       1       1       1       1       1       1       1       1       1       1       1       1       1       1       1       1       1       1 <td< th=""><td>Τ7</td><td>1 🔀</td><td></td><td></td><td></td><td></td><td></td><td></td><td></td><td></td><td>0 🏹</td></td<>                                                                                                    | Τ7                   | 1 🔀       |            |           |        |     |      |      |        |        | 0 🏹      |
| 19       12       1       0       2         110       12       1       1       0       2         111       12       1       1       0       2         112       12       1       1       0       2         113       1       1       1       0       1       0       2         114       1       1       1       1       1       1       0       2                                                                                                    | Т8                   | 1 🔀       |            |           |        |     |      |      |        |        | 0 🏹      |
| 110       1       1       0       2         111       1       2       0       2         112       1       2       0       2         113       1       2       0       2         114       1       0       2       0                                                                                                    | Т9                   | 1 🔀       |            |           |        |     |      |      |        |        | 0 🏹      |
| 111     1     0     2       112     1     2     0     2       113     1     2     0     2       114     1     0     2                                                                                                    | T10                  | 1 🔀       |            |           |        |     |      |      |        |        | 0 🏹      |
| T12     1     0     0     0     0     0     0     0     0     0     0     0     0     0     0     0     0     0     0     0     0     0     0     0     0     0     0     0     0     0     0     0     0     0     0     0     0     0     0     0     0     0     0     0     0     0     0     0     0     0     0     0     0     0     0     0     0     0     0     0     0     0     0     0     0     0     0     0     0     0     0     0     0     0     0     0     0     0     0     0     0     0     0     0     0     0     0     0     0     0     0     0     0     0     0     0     0     0     0     0     0     0     0     0     0     0     0     0     0     0     0     0     0     0     0     0     0     0     0     0     0     0     0     0     0     0     0     0     0     0     0     0     0     0     0<                                                                                                    | T11                  | 1 🔀       |            |           |        |     |      |      |        |        | 0 🏹      |
|                                                                                                    | T12                  | 1 🔀       |            |           |        |     |      |      |        |        | 0 🔀      |
| T14 1 🔀 🗖 🗖 🗖 🗖 🗖 🗖 🖉                                                                                                    | T13                  | 1 🔀       |            |           |        |     |      |      |        |        | 0 🏹      |
|                                                                                                    | T14                  | 1 🔀       |            |           |        |     |      |      |        |        | 0 🏹      |
|                                                                                                    | T15                  | 1 🔀       |            |           |        |     |      |      |        |        | 0 🔀      |

**Des.m.** – počet desetinných míst

Použit – použije se kontrola mezí

**MIN, MAX, Hyst** – parametry mezí – dvojím poklepnutím u MIN aMAX se otevře okno pro převod sekund na dny, hod., min (pro hodnoty typu timer)

Trap, Mail – při překročení mezí se pošle trap, mail

Error – Trap, Mail - při poruše se pošle trap, mail

Výstup – Použit – při překročení mezí se aktivuje výstup

Negace – výstup pracuje obráceně

Číslo v. – který výstup se aktivuje

| Konfigu | race -192.1 | 68.1.103                  |                         |                   |                                   |
|---------|-------------|---------------------------|-------------------------|-------------------|-----------------------------------|
| Načti   | Ulož        | 📃 🔣 Ukládat AD 🛛          | Změř Kalibrace          |                   |                                   |
| Hodnoty | Meze        | Ostatní                   |                         |                   |                                   |
| Verze   | 0 🔀         | Perioda AD:               | 25                      | Alarmy            | Nuluj energii 0                   |
| Тур     | 0 🔀         | Perioda DS:               | 80                      | Pou<br>Nega<br>Ma | Nuluj energii 1                   |
| Status  | 0 🔀         | Adresa MUX:<br>Oddělovač: |                         |                   | Převod 1.0000000 Nastav energii 0 |
|         |             | Perioda HTML [ms          |                         | 4                 | Energie 1,00000 Nastav energii 1  |
|         |             | Input puls 1 delay [      | [10ms] <sup>3</sup>     | 8 0 0 0           |                                   |
|         |             | Input puls 2 delay [      | [10ms]   <sup>3</sup> 💌 |                   |                                   |
|         |             | Min, délka alarmu (       | (10ms) 0 🔀              |                   |                                   |
|         |             |                           |                         |                   |                                   |
|         |             |                           |                         |                   |                                   |
|         |             |                           |                         |                   |                                   |
|         |             |                           |                         |                   |                                   |
|         |             |                           |                         |                   |                                   |
|         |             |                           |                         |                   |                                   |

Verze, Typ, Status – zatím nevyužito

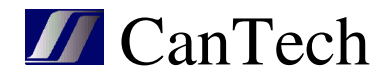

Perioda AD – doba v 10ms mezi čtením AD převodníků
Perioda DS – doba v 10ms mezi čtením teploměrů
Adresa MUX – adresa I2C multiplexoru
Oddělovač – znak oddělovače desetinných míst
Perioda HTML – perioda aktualizace HTML stránky Status
Input puls 1(2) delay – minimální délka SO pulzu v 10ms
Alarmy

**Použit** – alarm se vyhodnocuje a zobrazuje v HTML **Negace** – určuje, jak je vyhodnocen vstup

| vstup     | negace | alarm |
|-----------|--------|-------|
| rozpojený | ano    | není  |
| rozpojený | ne     | je    |
| sepnutý   | ano    | je    |
| sepnutý   | ne     | není  |

**Trap** – posílá trap **Mail** – posílá mail

Nuluj energie – nuluje energie

Nastav energie – nastaví energii na určitou hodnotu

**Převod** – převodní konstanta SO výstupu – 1/[počet pulzů na kWh] **Energie** – zadaná energie

| 📝 Kalibrace - 19 | 2.168.1.103 |     |     |         | - • •   |
|------------------|-------------|-----|-----|---------|---------|
|                  |             | MIN | MAX | Výpočet | Kopíruj |
| Měřák :          |             | 10  | 25  | Offset  | Konst   |
| Napětí           |             | 0   | 0   | 0       | 0       |
| Proud            |             | 0   | 0   | 0       | 0       |
| Energie          |             | 0   | 0   | 0       | 0       |
| Teplota1         |             | 0   | 0   | 0       | 0       |
| Teplota2         |             | 0   | 0   | 0       | 0       |
| Teplota3         |             | 0   | 0   | 0       | 0       |
| Т6               |             | 0   | 0   | 0       | 0       |
| T7               |             | 0   | 0   | 0       | 0       |

Postup kalibrace:

- výběr hodnoty, se kterou chci pracovat
- nastavit minimální hodnotu
- zadat ji na řádku Měřák
- ťuknout na MIN
- to samé provést s maximální hodnotou
- Výpočet vypočte se hodnota offsetu a konstanty
- Kopíruj vypočtené hodnoty se nakopírují do příslušných polí na kartě Hodnot

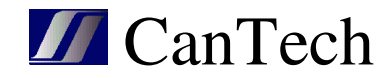

# 5.4 Pošta – nastavení pošty

| 🥻 Nastavení pošt | y - 192.168.1.103 | } | - • • |
|------------------|-------------------|---|-------|
| Server           |                   |   | Načti |
| User             |                   |   | Ulož  |
| Password         |                   |   |       |
| To               |                   |   |       |
| From             |                   |   |       |
| Subject          |                   |   |       |
| Port             | 25                |   |       |
| Formát HTML      | <b>V</b>          |   |       |
|                  |                   |   |       |

Stejné jako v HTML. Formát HTML : v mailu jsou použity TAGy HTML

# 5.5 Output – nastavení výstupů

| 📒 Output  | -192.168.1.1            | L03 |  |  |               |       |  |  |
|-----------|-------------------------|-----|--|--|---------------|-------|--|--|
|           | Skrýt<br>Výstup Periodu |     |  |  |               |       |  |  |
| Output1 : | 5-OUT3                  | -   |  |  | Snížit napětí | Lllož |  |  |
| Output2 : | P2                      | -   |  |  | Zakázat test  |       |  |  |
| Output3 : | P3                      | -   |  |  | Spustit test  |       |  |  |
| Output4 : | 3-0UT1                  | -   |  |  | OD3           |       |  |  |
| Output5 : | 6.OUT4                  | -   |  |  | OD4           |       |  |  |
| Output6 : | 0 - nic                 | -   |  |  |               |       |  |  |
| Output7 : | 0 - nic                 | -   |  |  |               |       |  |  |
| Output8 : | 0 - nic                 | -   |  |  |               |       |  |  |
|           |                         |     |  |  |               |       |  |  |

Slouží k přiřazení fyzických výstupů nebo pomocných proměnných k logickým. U fyzických výstupů je to nastaveno z výroby a uživatel by měl pouze měnit popis výstupu v pravém sloupci. **Skrýt výstup :** výstup se nebude zobrazovat v HTML

**Skrýt periodu :** v HTML se nebude u prvních dvou výstupů zobrazovat pole pro zadání délky přepnutí

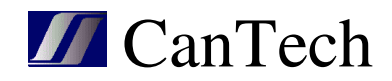

| 💋 Custon | n Alarms - 192.168.1.1 | .03        |          |         |         |        |         |       |      |
|----------|------------------------|------------|----------|---------|---------|--------|---------|-------|------|
| Meze     | Custom alarms          |            |          |         |         |        |         | Načti | Ulož |
|          | Тур                    | Hodnota1   | Hodnota2 | Nízká1  | Vysoká1 | Nízká2 | Vysoká2 | Popis |      |
| Meze1    | ті тні 🖛               | Teplota1 💌 | Nic      | 22,0 韋  | 23,0 🜩  | 0,0 🗢  | 0,0 🚖   |       |      |
| Meze2    | Ть тн 🔫                | Teplota1 🗸 | Nic 🔹    | 3,0 🗢   | 5,0 韋   | 0,0 🗢  | 0,0     |       |      |
| Meze3    | ть тн 🔫                | Teplota1 💌 | Teplota2 | • 1,0 🚖 | 2,0 🜩   | 0,0 韋  | 0,0     |       |      |
| Meze4    | <b>•</b>               | Napětí 🗾   | Nic 🔹    | • 0,0 🚖 | 0,0 🜩   | 0,0 🚖  | 0,0     |       |      |
| Meze5    | <b>_</b>               | Napětí 🗾   | Nic 🔹    | • 0,0 🚖 | 0,0     | 0,0 🚖  | 0,0     |       |      |
| Meze6    | <b>•</b>               | Napětí 🗾   | Nic 🔹    | • 0,0 🚖 | 0,0 🜩   | 0,0 🚖  | 0,0     |       |      |
| Meze7    | <b>•</b>               | Napětí 🚽   | Nic      | • 0,0 🚖 | 0,0 🜩   | 0,0 🚖  | 0,0     |       |      |
| Meze8    | <b>•</b>               | Napětí 🗾   | Nic      | • 0,0 🚖 | 0,0 🜩   | 0,0 🚖  | 0,0     |       |      |
|          |                        |            |          |         |         |        |         |       |      |

# 5.6 Custom alarms – nastavení uživatelských alarmů

Meze slouží k hlídání hodnot podobně jako meze u měření. Použití pro nastavení termostatů, které vstupují do uživatelských alarmů.

Typ: výběr typu termostatu

Hodnota1 : vstupní hodnota do termostatu

Hodnota2 : je-li vybrána, do termostatu vstupuje rozdíl Hodnota1-Hodnota2

Nízká1, Vysoká1 : meze termostatu pro mod=0

Nízká2, Vysoká2 : meze termostatu pro mod=1

Ether4 pracuje v modu 0. Přes TCP lze změnit mod na 1, takže aniž by se přestavovaly meze termostatů, lze jediným příkazem změnit úroveň hlídání mezí.

| Meze (            | Alarms -192.168.1.103                                                  |            |                                              |
|-------------------|------------------------------------------------------------------------|------------|----------------------------------------------|
| AND (&)<br>Alarm  |                                                                        | Načti Ulož | C de la P<br>영향 LED<br>장 나 파 관 Výstup ON OFF |
| Alarm1            | ~P1 FTON(1,9) FPSET(1)   P1 FTON(2,1) FPRES(1)   P1 FCNT(1,6) FPSET(2) | c. alarm 1 |                                              |
| Alarm2            | P2 FTON(3,3) FPRES(2) FCNR(1)                                          | c. alarm 2 |                                              |
| Alarm3            | P1                                                                     | pom1       |                                              |
| Alarm4            | P2                                                                     | pom2       |                                              |
| Alarm5            |                                                                        | _          |                                              |
| Alarm9<br>Alarm10 | A1 FCNT(2,3)                                                           | a2 cit     |                                              |
|                   | JAZ FUNH(Z)                                                            | a2 fes     |                                              |

Každý uživatelský alarm se skládá z logických operací mezi jednotlivými operandy. Pomocí funkcí timerů lze signály zpozdit (jde použít max. 8 timerů). Na základě vyhodnocení uživatelského alarmu se pošle trap, mail nebo se sepne přiřazený výstup. Alarm je vyhodnocován zleva doprava a prioritu udávají závorky.

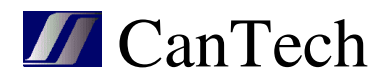

Pomocí pravého tlačítka myši lze rozšířit editační pole:

| 1       |                                              |                    |            | ល៍ដុខខែ <sup>vystup</sup> | UN UFF |
|---------|----------------------------------------------|--------------------|------------|---------------------------|--------|
| ~P1 FTO | N(1,9) FPSET(1)   P1 FTON(2,1) FPRES(1)   P1 | FCNT(1,6) FPSET(2) |            |                           |        |
| Alarm2  | P2 FTON(3,3) FPRES(2) FCNR(1)                |                    | c. alarm 2 | Nic Nic                   |        |
| Alarm3  | P1                                           |                    | pom1       | Nic Nic                   |        |

Skrýt – nezobrazuje se na HTML stránce

**Trap** – pošle trap

Mail – pošle mail

Negace – negace výstupu

Výstup – pokud je 1, sepne výstup

LED ON, OFF – jak se bude alarm zobrazovat. Pokud se vybere první nevybarvená led, použije se led z nastavení HTML.

- <sup>123</sup> místo LED zobrazí číslo alarmu (jen u TSI)
- 🖄 není-li alarm, řádek se nezobrazí

Jako operand lze použít:

- Alarm ... stav binárního vstupu
- Value alarm ... meze měřené hodnoty
- Error ... chyba měření
- Meze ... meze uživatelských alarmů
- Custom alarm ... jiný uživatelský alarm
- Funkce ... viz níže
- Pomocná proměnná (1-32)

#### Funkce :

 FTON(idx, dT) ... zpoždění náběžné hrany idx – index timeru – 1-8
 dT – doba v sekundách – max 65535

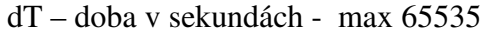

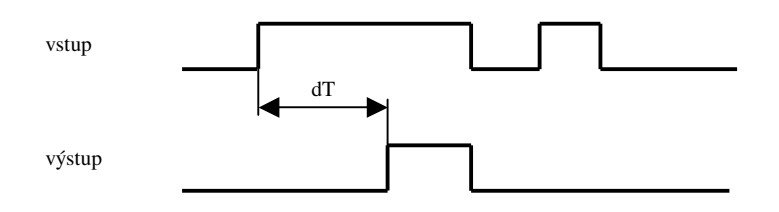

 FTOFF(idx, dT) ... zpoždění sestupné hrany idx – index timeru – 1-8 dT – doba v sekundách - max 65535

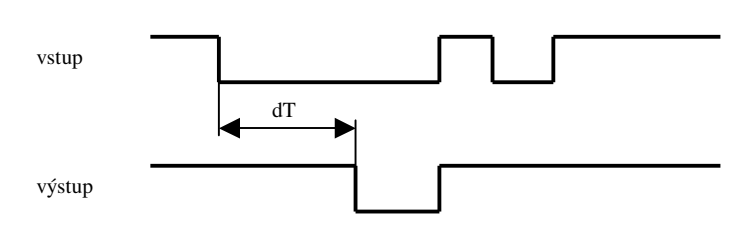

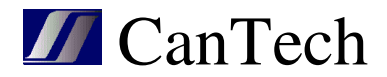

 FPULS(idx, dT) ... puls po náběžné hraně idx – index timeru – 1-8 dT – doba v sekundách - max 65535

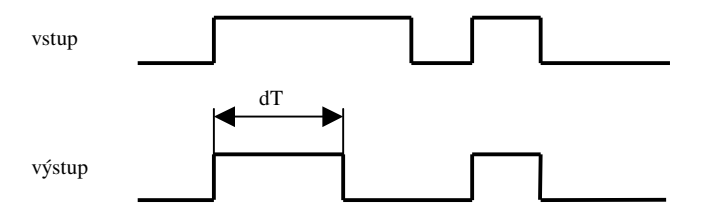

- FTRES(idx) ... reset timeru idx – index timeru – 1-8
- FPSET(idx) ... nastaví pomocnou proměnnou na 1 idx – číslo pomocné proměnné 1-32
- FPRES(idx) ... nastaví pomocnou proměnnou na 0 idx – číslo pomocné proměnné 1-32
- FPTOG(idx) ... změní pomocnou proměnnou z 0 na 1 a obráceně idx – číslo pomocné proměnné 1-32
- FCNT(idx, cnt) ... čítač při každé změně vstupu z 0 na 1 se zvýší jeho hodnota a po dosažení hodnoty cnt je na výstupu 1 idx index čítače 1-8 cnt počet průchodů max 255
- FCNR(idx) ... resetuje čítač idx – index čítače 1-8
- FVRES(idx) ... resetuje proměnou typu MIN, MAX, Timer idx – číslo proměnné 1-16

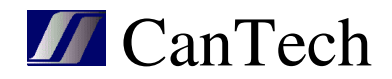

# 5.7 UART – čtení hodnot ze sériové linky

Pokud je Ether4.1 vybaven komunikačním modulem, lze z připojeného zařízení přečíst jeho stav. V následujícím je vidět, jak vypadá struktura příkazů pro vyčtení hodnot z invertoru, který má na RS485 implementovaný MODBUS-RTU.

|   | JART - 192.16 | 8.1.103                 |        |                    |                  |         |                |      |            |               |   |                     |      |   |
|---|---------------|-------------------------|--------|--------------------|------------------|---------|----------------|------|------------|---------------|---|---------------------|------|---|
|   | Načti         | Ulož Přidej CRC         | 9(121) |                    | Proměnná         | 1. byte | Délka          | Rev. | Druh       | Des.m.<br>Bit |   |                     |      |   |
|   |               |                         | 1      | Hodnota[3]         | 11               | 2       | ~              | word | 1          |               |   |                     |      |   |
|   | Тур           | Příkaz                  | D/Z    | Timeout<br>[100ms] | Delay<br>[100ms] | EP      | Porucha<br>kom | 2    | Hodnota[4] | 13            | 2 | <ul><li>✓</li></ul> | word | 1 |
| 1 | Bin           | 14 03 00 00 00 0B 07 E6 | 27     | 10                 | 10               |         | D1             | 3    | Hodnota[5] | 15            | 2 | <ul><li>✓</li></ul> | word | 1 |
| 2 | Bin           | 14 02 03 00 00 10 74 69 | 7      | 10                 | 10               |         | P1             | 4    | Hodnota[6] | 17            | 2 | •                   | word | 1 |
| 2 | Diri          | 1A 02 03 00 00 10 7A 09 | ·<br>• | 10                 | 10               | 2       | F1             | 5    | Hodnota[7] | 19            | 2 | •                   | word | 1 |
| 3 | DITI          | 01 03 20 00 00 02 CP CB | 9      | 10                 | 10               |         | P11            | 6    | Hodnota[8] | 21            | 2 | ~                   | word | 1 |
| 4 | BIN           | 0103 30 00 00 02 CB 0B  | 9      | 10                 | 10               |         | PII            | 7    | Hodnota[9] | 23            | 2 | <b>~</b>            | word | 1 |
|   |               |                         |        |                    |                  |         |                |      |            |               | 1 |                     |      |   |
|   |               |                         |        |                    |                  |         |                |      |            |               |   |                     |      |   |

|   | UART - 192.16 | 8.1.103                   |          |                    |                  |           |                 |       |             |      |               |   | [    | - • × |
|---|---------------|---------------------------|----------|--------------------|------------------|-----------|-----------------|-------|-------------|------|---------------|---|------|-------|
| ( | Načti         | Ulož Přidej CRC           | IS V     | 9(121)             |                  | Proměnná  | 1. byte         | Délka | Rev.        | Druh | Des.m.<br>Bit |   |      |       |
|   |               | 1                         | 1        |                    | 1                | Pomocná.2 | 3               | 1     |             | byte | 0             |   |      |       |
|   | Тур           | Příkaz                    | D/Z      | Timeout<br>[100ms] | Delay<br>[100ms] | EP        | Porucha<br>kom. | 2     | Pomocná.3   | 3    | 1             |   | byte | 1     |
| + | Pin           | 14.02.00.00.00.08.07.66   | 27       | 10                 | 10               | -         | D1              | 3     | Pomocná.4   | 3    | 1             |   | byte | 2     |
| 1 | DIN           | IA 03 00 00 00 00 00 7 E6 | 2/       | 10                 | 10               |           | P1              | 4     | Pomocná.5   | 3    | 1             |   | byte | 3     |
| 2 | Bin           | 1A 02 03 00 00 10 7A 69   | <b>′</b> | 10                 | 10               |           | P1              | 5     | Pomocná.6   | 3    | 1             |   | byte | 4     |
| 3 | Bin           | 01 03 20 00 00 02 CF CB   | 9        | 10                 | 10               | Ľ         | P11             | 6     | Pomocná, 7  | 3    | 1             |   | byte | 5     |
| 4 | Bin           | 01 03 30 00 00 02 CB 0B   | 9        | 10                 | 10               | <b>V</b>  | P11             | 7     | Pomocná.8   | 3    | 1             |   | byte | 6     |
|   |               |                           |          |                    |                  |           |                 | 8     | Pomocná.9   | 3    | 1             |   | byte | 7     |
|   |               |                           |          |                    |                  |           |                 | 9     | Pomocná. 10 | 4    | 1             | Γ | byte | 0     |
| L |               |                           |          |                    |                  |           |                 |       |             |      |               |   |      |       |

Ether4.1 periodicky posílá do připojeného zařízení příkazy a z odpovědí získává potřebné údaje.

Typ – Bin ... příkaz se skládá z hexadecimálních cifer, odpověď má pevnou délku

CRC... jako Bin, v odpovědi se kontroluje CRC (Modbus)

ASCII - délka ... příkaz je odeslán jako řetězec, odpověď má pevnou délku

ASCII - znak ... příkaz je odeslán jako řetězec, odpověď je ukončena znakem

D/Z – počet znaků odpovědi nebo ascii kód ukončovacího znaku

**Timeout** – doba (ve 100ms), po kterou se čeká na odpověď a po jejím uplynutí je nastavena porucha – nastaví se bit pomocné proměnné a u všech hodnot, které se mají získat z odpovědi se nastaví příznak poruchy. Pokud se příkazem nastavují alarmy, zůstanou beze změny. **Delay** – udává dobu od zpracování příkazu po vykonávání následujícího příkazu

**EP** – parita Even

Porucha kom. – která pomocná proměnná se nastaví při poruše komunikace

Přidej CRC – pokud je příkaz typu MODBUS, přidá se za něj CRC

**Proměnná** – co se získá z části odpovědi – hodnota nebo pomocná proměnná. Pokud je to hodnota, nezapomeňte v okně Konfigurace u příslušné hodnoty vybrat typ UART a zatrhnout Měřit (hodnota by se přiřazovala, ale nezobrazovala v HTML)

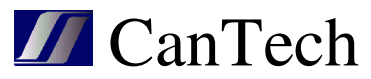

**1.byte** – pořadové číslo byte v odpovědi, kde se začíná odečítat proměnná (začíná se od 0)

Délka – kolik bytů se načte

- Rev. byty se načítají v obráceném pořadí
- Druh druh číselné proměnné Byte … 1B 0-255 Word … 2B 0-65535 Int … 2B -32768..32767 Dword …4B 0..4294967295 Long … 4B -2147483648..2147483647 Float … 4B 1.5 x 10^-45 .. 3.4 x 10^38 s.byte … řetězec 0-255 s.int … řetězec -32768..32767 s.long … řetězec -2147483648..2147483647 s.float … řetězec 1.5 x 10^-45 .. 3.4 x 10^38 TSI alarm … pro komunikaci s TSI invertorem

**Des.m/bit** – u hodnoty udává počet desetinných míst při převodu z celočíselné hodnoty U pomocné proměnné udává pořadí bitu (od 0)

Pokud chcete pomocné proměnné zobrazovat v HTML, musíte to udělat přes uživatelské alarmy.

| Custom             | Alarms -192.168.1.103                                                                 |               |                            |
|--------------------|---------------------------------------------------------------------------------------|---------------|----------------------------|
| Meze               | Custom alarms                                                                         | Načti Ulož    |                            |
| AND (&)<br>Pomocná | OR ())         NEG (^^)         (         )           proměnná ★         P1         ▼ |               | 는 문화<br>영문 및 Výstup ON OFF |
| Alarm1             | P2                                                                                    | Bypass ON     |                            |
| Alarm2             | P3                                                                                    | PFC inv. ON   |                            |
| Alarm3             | P4                                                                                    | DC inv. ON    |                            |
| Alarm4             | P5                                                                                    | Over temp.    |                            |
| Alarm5             | P6                                                                                    | Overload      |                            |
| Alarm6             | P7                                                                                    | Bypass fault  |                            |
| Alarm7             | P8                                                                                    | Main fault    |                            |
| Alarm8             | P9                                                                                    | Batt. v. high |                            |
| Alarm9             | P10                                                                                   | Batt. v low   |                            |
| Alarm10            | P1                                                                                    | Comm. lost    |                            |
| Alarm11            |                                                                                       |               |                            |
|                    |                                                                                       |               |                            |
| <u> </u>           |                                                                                       |               |                            |

Volné místo: kolik je místa ve vymezené paměti pro UART

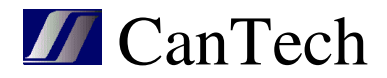

# 5.8 Režim

Pomocí režimů lze nastavit pomocnou proměnnou v závislosti na čase.

- v určitou hodinu dne v týdnu
- pokud ve vybrán M., nastavení se provede v určitý měsíc a den v týdnu

| E Rež     | im<br>Da | itum a i | čas |   |   |   |   |   |   |   |   |         |                   |          |    |                  |           |                  |    |    |    |    |    |    |    |    |   |    | E    | -          |          |            | 3 |
|-----------|----------|----------|-----|---|---|---|---|---|---|---|---|---------|-------------------|----------|----|------------------|-----------|------------------|----|----|----|----|----|----|----|----|---|----|------|------------|----------|------------|---|
| Po<br>pr. | m.       | М.       | 0   | 1 | 2 | 3 | 4 | 5 | 6 | 7 | 8 | Ho<br>9 | o <b>di</b><br>10 | na<br>11 | 12 | <b>M</b> i<br>13 | ĕsi<br>14 | í <b>c</b><br>15 | 16 | 17 | 18 | 19 | 20 | 21 | 22 | 23 | F | οú | )t S | De<br>t Čt | n<br>Pás | So Ne      | 3 |
| P3        | -        |          | 0   | 0 | 0 | 0 | 0 | 0 | 1 | 1 | 1 | 1       | 1                 | 1        | 1  | 1                | 1         | 1                | 1  | 0  | 0  | 0  | 0  | 0  | 0  | 0  | B | /. | 7    |            |          |            |   |
| P5        | -        | ✓        |     | 0 | 0 | 0 | 0 | 1 | 1 | 1 | 0 | 0       | 0                 | 0        | 0  |                  |           |                  |    |    |    |    |    |    |    |    |   | Z  | 7    |            |          | <b>7 7</b> |   |
| N/A       | -        |          | 0   | 0 | 0 | 0 | 0 | 0 | 0 | 0 | 0 | 0       | 0                 | 0        | 0  | 0                | 0         | 0                | 0  | 0  | 0  | 0  | 0  | 0  | 0  | 0  |   |    |      |            |          |            |   |
| N/A       | -        |          | 0   | 0 | 0 | 0 | 0 | 0 | 0 | 0 | 0 | 0       | 0                 | 0        | 0  | 0                | 0         | 0                | 0  | 0  | 0  | 0  | 0  | 0  | 0  | 0  |   |    |      |            |          |            |   |
|           |          |          |     |   |   |   |   |   | ( |   | N | ačt     | i                 |          |    |                  | Uk        | ož               |    | ]  |    |    |    |    |    |    |   |    |      |            |          |            |   |

Pomocí okna Režim lze také nastavit čas na Ether4

Synchro – aktualizuje pouze zobrazovaný čas, ne s Ether4 – musí se dát Ulož

| E Režim               |         |
|-----------------------|---------|
| Režim Datum a čas     |         |
| 16. 5 .2016 ▼ 8:10:03 | Synchro |
| Načti Ulož            |         |
|                       |         |
|                       |         |
|                       |         |

Pozn.:

Ether4 nemá vlastní RTC obvod, čas se odvozuje od frekvence procesoru. Proto je nutné pro správnou funkci režimů aktualizovat čas z NTP serveru (stejně tak při výpadku se čas vynuluje)

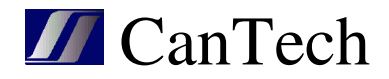

# 5.9 Stav

| E Sta | av - 192 | 2.168.1.: | 103 |     |       |    | • 🔀   |
|-------|----------|-----------|-----|-----|-------|----|-------|
| Pom   | iocná    | promě     | nná |     | Timer | Co | unter |
| 1     | •        | 17        | •   | 1   | 00000 | 1  | 000   |
| 2     | 0        | 18        | Õ.  | 2   | 00000 | 2  | 000   |
| 3     | 0        | 19        | •   | 3   | 00000 | 3  | 000   |
| 4     | •        | 20        | •   | 4   | 00000 | 4  | 000   |
| 5     | •        | 21        | •   | 5   | 00000 | 5  | 000   |
| 6     | •        | 22        | •   | 6   | 00000 | 6  | 000   |
| 7     | •        | 23        | •   | - 7 | 00000 | 7  | 000   |
| 8     | •        | 24        | •   | 8   | 00000 | 8  | 000   |
| 9     | •        | 25        | •   |     |       |    |       |
| 10    | •        | 26        | •   |     |       |    |       |
| 11    | •        | 27        | •   |     |       |    |       |
| 12    | •        | 28        | •   | ſ   |       |    |       |
| 13    | •        | 29        | •   |     | Stav  |    |       |
| 14    | •        | 30        | •   | _   |       |    |       |
| 15    | •        | 31        | •   |     |       |    |       |
| 16    | •        | 32        | •   |     |       |    |       |
|       |          |           |     |     |       |    |       |

Slouží ke zobrazení pomocných proměnných, časovačů a čítačů. V okně uživatelských alarmů též zvýrazní, které alarmy jsou aktivní.

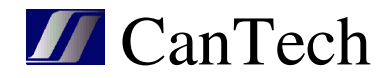

# 5.10 Discoverer – vyhledání zařízení v síti

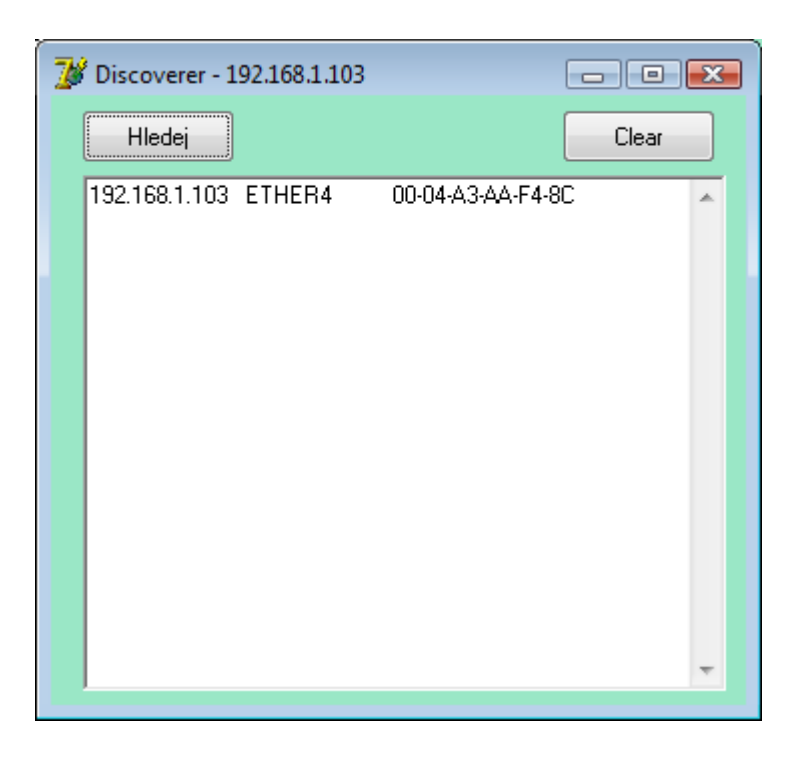

Vyhledá všechny Ether4 v lokální síti a zobrazí jejich IP adresu , NB name a MAC adresu.

# 6. Komunikační protokoly

#### 6.1 TCP

S Ether4.1 lze komunikovat přes protokol TCP na dvou portech, které se dají uživatelsky nastavit. Posílaný příkaz má následující strukturu:

```
#define VS_MAXOFFSET 128
typedef struct
{
      char prefix;
      char akce1;
      char akce2;
      char stav;
      int delka; // max. VS_MAXOFFSET-6
      char data[delka];
}
```

```
} DataState;
```

Po odeslání se příkaz zpracuje a vrátí se stejná struktura.

Přihlášení uživatele: Odeslat: prefix = '#' akce1 = 'I' akce2 = 'A'

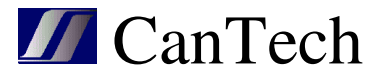

```
stav = 0
              delka = 18
              data = [jméno ukončené #0][ heslo ukončené #0]
       Vráceno:
              prefix = '\#'
              akce1 = 'I'
              akce2 = A'
              stav = 0 - špatně, 1 - přihlášen
              delka = 18
              data = [jméno ukončené #0][ heslo ukončené #0]
Přepnutí relé (musí být přihlášen):
       Odeslat:
              prefix = '#'
              akce1 = R'
              akce2 = 0 nebo 1 – stav relé
              stav = <číslo relé od 0>
              delka = 0 přepne relé
              nebo:
              delka = 1
              data = [perioda] přepne relé na tuto dobu v sekundách
       Vráceno:
              prefix = '\#'
              akce1 = R'
              akce2 = ...
              stav = 0
              delka = 0
Měřené hodnoty:
       Odeslat:
              prefix = '#'
              akce1 = G'
              akce2 = 'V'
              stav = 0
              delka = 0
       Vráceno:
              prefix = '#'
              akce1 = G'
              akce2 = 'V'
              stav = 0
              delka = N*<struktura hodnoty>
              data = [<struktura hodnoty0><struktura hodnoty1>...<struktura hodnoty(N-1)>]
              <struktura hodnoty>
                     1Byte – pořadové číslo hodnoty
                     1Byte-typ hodnoty
                     1single-hodnota
```

#### Status:

Odeslat:

prefix = '#' akce1 = 'G' akce2 = 'S'

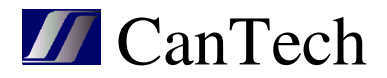

```
stav = 0
       delka = 0
Vráceno:
      prefix = '#'
       akce1 = G'
       akce2 = S'
      stav = 0
       delka = 24
      data[5] = použité alarmy
      data[6] = stav alarmů
       data[7,8] = co se měří
      data[9,10] = poruchy měření
       data[11,12] = alarmy hodnot
       data[13] = použité meze uživatelských alarmů
       data[14] = stav mezí uživatelských alarmů
       data[15-18] = použité uživatelské alarmy
       data[19-22] = stav uživatelských alarmů
```

# 6.2 UDP

Pro komunikaci UDP protokolem se používá stejná struktura příkazů jako u TCP.

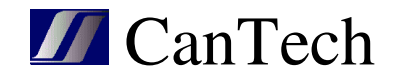

# 7. Program Ether4.exe

Program slouží ke sledování jednoho nebo více zařízení Ether4 v síti. Zobrazuje stavy vstupů, výstupů, uživatelských alarmů a měřené hodnoty. Změny stavů lze ukládat do log souboru. Měřené hodnoty je možno ukládat do souborů a vykreslovat jejich graf.

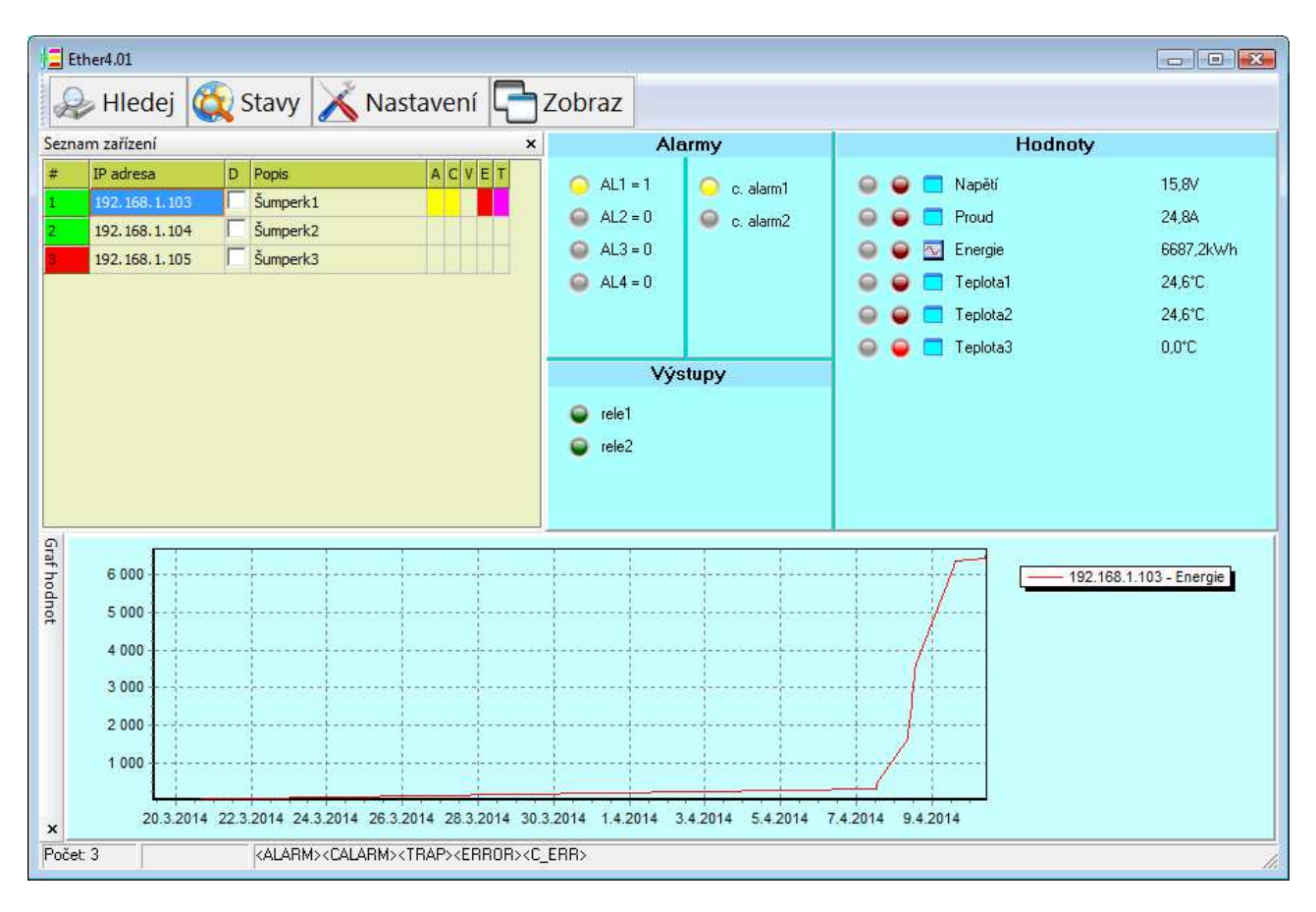

#### Menu:

Hledej – najde zařízení v síti a přidá ho do seznamu Stavy – načte stavy všech zařízení ze seznamu Nastavení:

> Prodleva dotazu – prodleva v sekundách při opakovaném zjišťování stavu Zachytávat trapy – mají-li se zachytávat příchozí trapy

Číst stav při trapu – má-li se zaktualizovat stav zařízení při příchozím trapu Zapisovat Log – události ukládat do souboru Ether4.log

Zobrazit okno při trapu – při příchozím trapu se zobrazí okno aplikace

Zobrazit hlášku při trapu – je-li program spuštěn minimalizovaně, objeví se bublina u ikony programu

Spustit normálně – program se stustí jako normální aplikace

Spustit minimalizovaně – při spuštění programu se přidá ikona do SystemTray

Zobraz – tady se dají zobrazovat a skrývat jednotlivé panely aplikace a změnit jejich uspořádání

Vzhled menu lze měnit po kliknutí pravým tlačítkem myši.

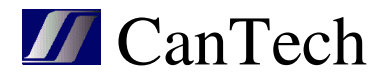

Stavy zařízení jsou zobrazovány i v ikoně programu:

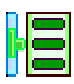

všechna zařízení jsou v normálu

Ē

byl zachycen trap

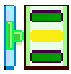

někde se vyskytuje alarm

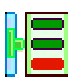

objevila se porucha měření nebo komunikace

# 7.1 Panel Seznam zařízení

| Sezna | m zařízení    |   |          |   |   |   |   |   | × |
|-------|---------------|---|----------|---|---|---|---|---|---|
| #     | IP adresa     | D | Popis    | A | С | ۷ | E | Т |   |
| 1     | 192.168.1.103 |   | Šumperk1 |   |   |   |   |   |   |
| 2     | 192.168.1.104 |   | Šumperk2 |   |   |   |   |   |   |
| 3     | 192.168.1.105 |   | Šumperk3 |   |   |   |   |   |   |
|       |               |   |          |   |   |   |   |   |   |

#### **Sloupce:**

# - pořadové číslo, barva pole určuje stav komunikace

ještě nekomunikoval

komunikace proběhla úspěšně

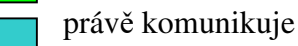

chyba komunikace

IP adresa – adresa zařízení

D – je-li v menu nastavena Prodleva dotazu, toto pole vybírá zařízení, které chceme sledovat Popis – popis zařízení

- A alarm
- C uživatelský alarm
- V překročení meze měřené hodnoty
- E porucha měření
- T přišel trap po kliknutí na řádek tato indikace zmizí

Po kliknutí pravým tlačítkem na řádek seznamu se objeví menu:

Stav – aktualizuje se stav vybraného zařízení Texty – aktualizují se popisy Nahoru – posune řádek o pozici nahoru Dolů – posune řádek o pozici dolů Vlož – vloží řádek Smaž – smaže řádek

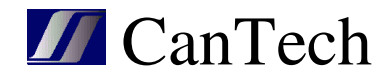

# 7.2 Panel Alarmy

| Ala       | rmy         |
|-----------|-------------|
| 🔾 AL1 = 1 | 😑 c. alarm1 |
| 🝚 AL2 = 0 | 🥥 c. alarm2 |
| Q AL3 = 0 |             |
| 🝚 AL4 = 0 |             |
|           |             |
|           |             |

V levém sloupci jsou zobrazeny stavy binárních vstupů, pravý zobrazuje uživatelské alarmy. Pokud není definován žádný uživatelský alarm, tak se nezobrazuje.

Zelená led v levém horním rohu se zobrazí pokud je skrytý Seznam zařízení a zobrazuje stav komunikace. Po dvojkliku na ni se zaktualizuje stav.

### 7.3 Panel Hodnoty

| Ho             | dnoty     |
|----------------|-----------|
| 🥥 🥥 📃 Napětí   | 15,8V     |
| 🝚 😜 📃 Proud    | 24,8A     |
| 🥥 😜 💁 Energie  | 6687,2kWh |
| 🥥 🥥 📃 Teplota1 | 24,6°C    |
| 🥥 🥥 📃 Teplota2 | 24,6°C    |
| 🥥 😜 📃 Teplota3 | 0,0°C     |

- stav mezí hodnoty
- porucha měření

- pro práci s daty – na pravé tlačítko se objeví menu

Ukládat data – při každém čtení stavu se uloží hodnota do souboru

Export dat - data se exportují do Excelu

Graf<1-8> - hodnoty se zobrazí v grafu (pouze při ukládání do souboru)

Pozn.: Soubor s daty je v adresáři aplikace a jeho jméno se skládá z IP adresy a čísla hodnoty (od nuly). Pokud chcete začít nové měření, tento soubor musíte smazat nebo přejmenovat.

# 7.4 Panel Výstupy

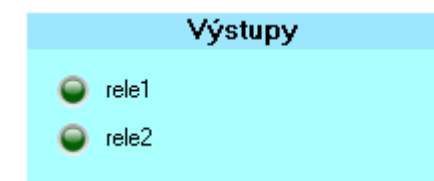

Zobrazuje stav výstupů. Po kliknutí levým tlačítkem myši na zelenou led lze tento stav změnit.

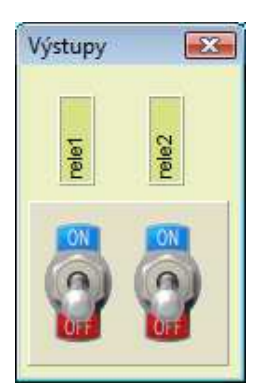

Po kliknutí na vypínač se výstup přepne. Před přepnutím se dotáže na jméno a heslo. Přihlašovací údaje jsou uloženy a podruhé se na ně nedotazuje.

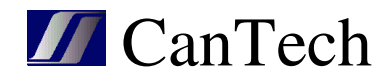

# 8. Upgrade firmware

Program Ether4\_FW.exe slouží pro uložení nového firmware, obrazu HTML a konfigurace do Ether4.

| Ether4 - Firmware downloa      | d (ver.2.0)       |                |
|--------------------------------|-------------------|----------------|
| IP adresa Ether4 192.10        | 68.1.103          | Pošli vše      |
| 🔽 MPFS 🛛 Konfig. 📃             | ARP 📃 Clea        | ar Log         |
| Soubor MPFS :                  |                   | Pošli          |
| D:\Data\PIC\Zakazky\Ether4\Pr  | ojekt\MPFS_1015_  | _CAtab.bin 🖻   |
| Soubor konfigurace : typ4      | Ulož DS 📃 Zálo    | Pošli oha      |
| D:\Data\PIC\Zakazky\Ether4\Vy  | roba\Nastaveni\T_ | _default.eth 🖻 |
| Soubor FW : 1.0.15 (28.7.2016) |                   | Pošli          |
| D:\Data\PIC\Zakazky\Ether4\Pr  | ojekt\Ether4_FW10 | 015.bin 🖻      |
|                                |                   |                |
|                                |                   | <u>^</u>       |
|                                |                   |                |
|                                |                   |                |
|                                |                   |                |
|                                |                   |                |
|                                |                   |                |
|                                |                   | -              |

**IP adresa Ether4** – IP adresa karty

Pošli vše – pošle všechny soubory do Ether4

 $\label{eq:MPFS} \textbf{MPFS} - \textbf{zobraz} \textbf{i} \ \textbf{panel pro upgrade obrazu HTML}$ 

Konfig – zobrazí panel pro upgrade konfiguračního souboru

ARP – před upgradem vymaže záznam v ARP tabulce

Clear Log – před upgradem vymaže okno s výpisem

Soubor MPFS:

Pošli – upgraduje se nový obraz HTMP

**Soubor konfigurace:** soubor musí být vytvořen programem Ether4\_cf verze 1.0.15 a vyšší **Pošli** – upgraduje se nový konfigurační soubor

Ulož eth. – uloží se IP adresa, maska, DNS a brána

Ulož AD – uloží se kalibrační konstanty

Ulož DS – uloží se sériová čísla teploměrů

Záloha – před upgradem se načte nastavení a uloží pod stejným jménem s příponou .eth\$\$\$

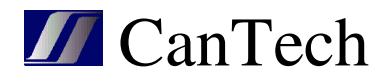

### Soubor FW:

**Pošli** – upgraduje se nový firmware Po provedení příkazu Pošli se provede následující:

- karta se restartuje
- zavede se bootloader s aktuální IP adresou a MAC adresou
- zavede se nový FW
- karta se restartuje a asi po 4 sekundách spustí nový program

Při provádění upgrade by nemělo být přerušeno spojení nebo napájení karty. Pokud se toto stane, je karta nefunkční – běží na ní pouze bootloader. Když dojde k přerušení komunikace, postup se může provést znovu. Pokud dojde k přerušení napájení, bootloader nepoužije nastavenou IP adresu, ale defaultní (192.168.1.103) a upgrade se musí provést s touto IP adresou.

Pozn.: Pro aktualizaci konfiguračního souboru, musí být na Ether4.1 nastaven port TCP 9760 pro verzi FW 14 a starší, od verze 15 je jeden pevný port 9760 a jeden uživatelsky nastavitelný port.

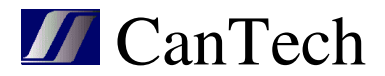

# 9. Značení

#### Ether4.1#T#I#O#R#C#U#S

#T - měření teploty není - bez čidla teploty T - 1 čidlo teploty [2-15]T - počet čidel teploty #I - vstupy není - 4 vstupy (standardně) 8I - 8 vstupů

Následující parametry jsou dány rozšiřujícím modulem, který může být jen jeden a musí být splněna podmínka, že součet svorek je max. 6

### Mudul výstupů:

 #O – počet tranzistorových výstupů – počet svorek = počet výstupů není – žádný tranzistorový výstup [1-6]O – počet výstupů
 #R – reléový výstup – 1relé = 3svorky není – žádný reléový výstup

[1-2]R - počet relé

#### Modul RS485:

| <b>#C</b> – měření proudu – 1 měření = 2 svorky                          |
|--------------------------------------------------------------------------|
| není – bez měření proudu                                                 |
| [1-2]C – počet měření proudu                                             |
| <b>#O</b> – počet tranzistorových výstupů – počet svorek = počet výstupů |
| není – žádný tranzistorový výstup                                        |
| [1-4]O – počet výstupů                                                   |

- 1U komunikace RS485 2svorky
- 1A analogový výstup 2(3)svorky

#### Modul RS232:

 #O – počet tranzistorových výstupů – počet svorek = počet výstupů není – žádný tranzistorový výstup [1-3]O – počet výstupů
 1S – komunikace RS232 – 3svorky

Příklady:

Ether4.1 T1R3O – 1 teplotní čidlo, 4 vstupy, 1 relé, 3 tr. výstupy Ether4.1 2C2O – bez čidla teploty, 4vstupy, 2 měření proudu, 2 tr. výstupy Ether4.1 2C2O1U – toto nelze – součet svorek je 8

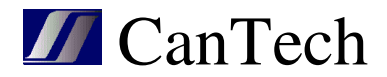

# 10. Zapojení

Příklad zapojení externího relé pomocí výstupu OD -• DC+ Cívka • DCexterního relé OD Relé2 DC(9-60V) OD DC(9-60V) OD DC(9-60V) NC С 3 2 6 5 + --+ -+ R2 Relé1 OD Relé1 OD NO NO NC С NO NC С 3 1 4 2 1 Alarm Provoz 0 Error Reset **RS485** DC(9-60V) A-B++ -Proud OD Teploměry Sh+ Sh-2 1 Ethernet Alarmy+ Alarmy+ IN4 IN3 IN2 IN1 IN4 IN3 IN2 IN1 Alarmy+ Alarmy-IN8 IN7 IN6 IN5 IN4 IN3 IN2 IN1 DC -